### Step by Step Guide to Electronic Registration

### **Table of Contents**

| Introduction                             | 2  |
|------------------------------------------|----|
| Section One – Creating User Accounts     | 7  |
| Section Two – Accessing Account          | 22 |
| Section Three – Identification           | 25 |
| Section Four – License & Classifications | 35 |
| Section Five – Practice Location         | 40 |
| Section Six – Services (DIDD Only)       | 43 |
| Section Seven – Individual Providers     | 47 |
| Section Eight – Owner Information        | 51 |
| Section Nine – Substitute W-9            | 57 |
| Section Ten – ACH Authorization          | 59 |
| Section Eleven – Agreements              | 66 |
| Section Twelve - Contracts               | 72 |

### Introduction

The TennCare Electronic Registration Portal has been designed to allow all providers, Individuals, Groups (Single and Multi-Specialty) and Entities (Hospitals, DME, Transportation, Hospice, etc.) the ability to register / re-verify their provider data electronically.

This process is designed to alleviate some of the administrative burden on provider and reduce the amount of time required to assign / update provider data.

All new and existing individual, groups and entities must register / re-verify their data through the TennCare Electronic Registration system. Existing provider data has been converted and loaded into the portal database. For existing providers, once you have created and activated your account(s), you will be able to verify existing data and update / enter any data that needs to be changed or missing. Converted data is based on the provider's tax ID and NPI (if the NPI is applicable). These fields cannot be changed. Once the provider is registered / re-verified any updates must then be completed using the electronic registration portal. Paper applications and updates are no longer accepted and will be returned with instructions to register electronically.

#### Individual Provider Person Information

Individual Medical service provider data is received from CAQH. Groups and/or entities billing individual medical service provider(s) as ordering, prescribing or rendering providers on a claim must ensure the individual is associated with their group or entity.

In many cases this is a two step registration process. The individual must be registered on the portal at: <a href="https://pdms.tenncare.tn.gov/ProviderPersonRegistration/Process/Register.aspx">https://pdms.tenncare.tn.gov/ProviderPersonRegistration/Process/Register.aspx</a>. The individual provider only completes this process one time. The information entered here is sent to CAQH to add the provider to the TennCare / Medicaid roster. After the information is entered on the portal the individual does not need to enter any data on the portal again. Any updates needed must be done in the provider CAQH Proview profile. CAQH will send the data to TennCare to be updated in the system. If the provider attempts to enter their registration data after it has been entered, a message similar to: **"The NPI and SSN you have entered appear to have already been registered ..."**. If this message is received, the provider was previously registered and only needs to update the CAQH profile. For example:

Group "A" is registering the group and individual provider "A" is a member of the group. Group "A" registers individual provider "A" on the portal and then registers the group. Individual provider is sent to CAQH to be added to the roster. Six months later Group "B" attempts to register individual provider "A" as the provider has now joined Group "B". Group "B" attempts to register individual provider "A". Group "B" receives the error message: "The NPI and SSN you have entered appears to have already be registered …"

Since Individual **provider "A"** was registered previously, **Group "B"** only needs to ensure Individual **provider "A"** has added **Group "B"** as a practice location in the CAQH profile.

**Group "B"** would complete the electronic registration process for the group and ensure Individual Provider **"A"** is added in the "Individual Providers" section when registering. When the record is processed and the individual provider data is received, the provider will be linked / affiliated with the group / entity.

The following guide is to provide an overview of the registration process for groups and entities. This electronic system is used for all provider types. There are some sections that may not apply to you or some screens that will not be visible during the registration process as they do not pertain to your specific provider type.

To access the registration system:

- Access the web portal from <u>www.tn.gov\tenncare</u>.
- Click on "For Providers" on the left of the screen

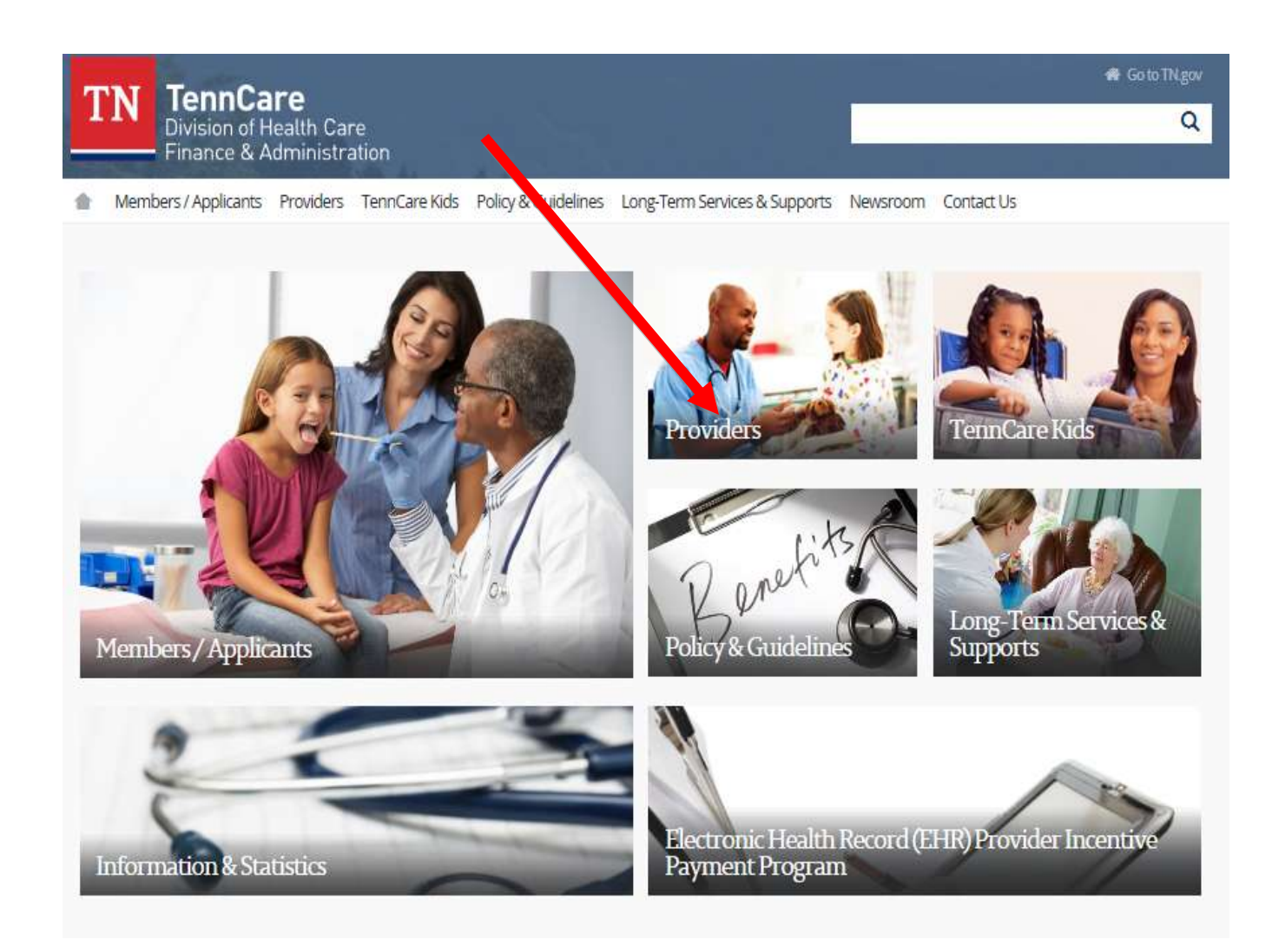

🖷 Go to TN gov

Q

Division of Health Care Finance & Administration

TN TennCare

Members / Applicants Providers TennCare Kids Policy & Guidelines Long-Term Services & Supports Newsroom Contact Us 合 Providers Providers Current P.O. Box List Dental Services Are you a provider who needs assistance with TennCare related matters? Electronic Data Interchange If so, please contact Provider Services at the member's Managed Care Organization for MCO claims. Literacy/Communication/Cultural Competency For general questions, eligibility verification or Medicare Cross-Over Claim questions, contact TennCare Provider Services and Disparities in Health Care at 1-800-852-2683. Managed Care Organizations The Centers for Medicare & Medicaid Services (CMS) implemented the Payment Error Rate Measurement (PERM) program to measure improper payments in Medicaid. For more information on PERM please visit CMS PERM website for Medicare/Medicaid Crossover Claims educational guides and question/answer section Payment Error Rate Measurement (PERM) and view the informational video PERM: Responding to Medical Records/Documentation Requests. Miscellaneous Provider Forms Pharmacy Primary Care Physician Enhanced Rates Provider News & Notices Provider Educational Handouts Provider Registration Request for Recommendations and MCO Contracting Information: <u>Behavioral Health Crisis Prevention</u>, Intervention Verify Eligibility and Stabilization Services for Individuals with Intellectual and Developmental Disabilities 👘 Web Functionality & Access . Increased Medicaid Payment for Primary Care. In accordance with Section 1202 of the Affordable Care Act, qualified Medicaid primary care providers practicing in family medicine, general internal medicine, pediatric medicine and related subspecialties who meet specified requirements will be eligible to receive enhanced reimbursement rates. This is effective for dates of service on and after January 1, 2013 through December 31, 2014. For information on Primary Care Physician Enhanced Rates Provider Contractual Requirement - EQRO Quarterly Survey Participation 52 Nondiscrimination Compliance Training TennCare Drug Safety Alert to Prescribing Providers T Keep up-to-date with the latest provider news and information from TennCarel Subscribe to this free service. Under the list of "Provider Links", on the left click "Provider Registration"

The "New and Existing Registration" page is displayed. This page describes why you need a Medicaid ID, has links to the Managed Care Organizations and the EHR Incentive Program. Below these links are the links to the registration portal for <u>Individuals</u> (#1), <u>All Other Provider Registration Information</u> (#2).

| TN Members / Applicants Providers                                            | TennCare Kids Policy & Guidelines Long-Term Services & Supports Newsroom Contact Us                                                                                                    | Q         |
|------------------------------------------------------------------------------|----------------------------------------------------------------------------------------------------|-----------|
| Providers                                                                    | Provider Registration                                                                                                    |           |
| Current P.O. Box List                                                        | 8                                                                                                    |           |
| Dental Services                                                              | Welcome to the TennCare Registration Home page for new and existing providers. Individual providers can submit key<br>information to obtain a Medicaid ID for a new provider and existing providers can enter key information which will allow us<br>receive undates electronically. No matter if you are a new provider to TennCare / Medicaid or an existing TennCare / Medic | to<br>aid |
| Electronic Data Interchange                                                  | provider; you will need to register your information here. TennCare is now using web-based technology to simplify and imp                                                                                                    | rove      |
| Literacy/Communication/Cultural Competency<br>and Disparities in Health Care | CAQH roster. Once registered all other updates should be maintained in CAQH. Single and multi-specialty groups will regist<br>update their data and members from this web portal. All other provider entities will continue to submit paper at this time.                                                                                                    | er and    |
| Managed Care Organizations                                                   | Once your registration is approved, you will receive a TennCare/Medicaid ID number. A valid TennCare/Medicaid ID numbe                                                                                                    | er is     |
| Medicare/Medicaid Crossover Claims                                           | required for participation in TennCare, Tennessee's Medicaid program. A valid TennCare/Medicaid ID number is required to                                                                                                    | )C        |
| Miscellaneous Provider Forms                                                 | <ol> <li>Submit Medicare/Medicaid "cross-over" claims to TennCare for consideration of Medicare copays and deductibles for ou<br/>members with Medicare as a primary carrier.</li> </ol>                                                                                                    | r         |
| Pharmacy                                                                     | 2. Contract with any TennCare Managed Care Organization in order to provide medically necessary services to TennCare                                                                                                    |           |
| Primary Care Physician Enhanced Rates                                        | members.                                                                                                    |           |
| Provider Educational Handouts                                                | 3. Receive payments from TennCare's EHR Incentive Program.                                                                                                    |           |
| Provider Registration                                                        | Please select the appropriate link below to access provider registration information appropriate for your provider type.                                                                                                    |           |
| Verify Eligibility                                                           | Individual (Provider Person) Provider Registration Information # 1                                                                                                    |           |
| Web Functionality & Access                                                   | 1. John Doe, M.D., a solo practitioner                                                                                                    |           |
|                                                                              | 2. Jane Doe, M. D. a practitioner participating as a member of a group.                                                                                                    |           |
|                                                                              | All Other Provider Registration Information 42                                                                                                    |           |
|                                                                              | Examples of a group provider:                                                                                                    |           |
|                                                                              | 1. AnyTown Dental Practice (a group of General Dentists – Single Specialty)                                                                                                    |           |
|                                                                              | 2. Happy Valley Medical Clinic (a group of Family Practitioners, Internists and Pediatricians – Multi Specialty)                                                                                                    |           |
|                                                                              | 3. ABC Medical Equipment (Supplier of Durable Medical Equipment)                                                                                                    |           |
|                                                                              | 4. AnyCity Hospital (Acute Care Hospital)                                                                                                    |           |
|                                                                              | Provider Registration/Re-validation Frequently Asked Questions (FAQs)                                                                                                    |           |
|                                                                              | Single or Multi-Specialty Provider Registration/Re-validation Frequently Asked Questions (FAQ) 🔂                                                                                                    |           |
|                                                                              | We welcome the opportunity to work with you to provide medically necessary health care services to eligible TennCare me                                                                                                    | mbers.    |
|                                                                              | If you have additional questions or need assistance, please call toll free: 800-852-2683 Monday to Friday 8 a.m 4:30 p.m. 0                                                                                                    | ST.       |

### Section One Creating User Accounts

This section describes how to create a user account. It is critical to ensure the correct category and provider type is chosen when creating an account. Choosing an incorrect provider type can have significant delays in the registration process as well as affect payments. If billing is done with your NPI and the NPI is used to bill for multiple provider types, it is imperative the registration is completed as the provider type that needs the highest level of data input. For instance, if a hospital has a professional component within the hospital and bills both the hospital and professional component with the same NPI, the provider should register the hospital and add the individual providers who bill the professional component during the registration. Hospitals that do not bill the professional component with the same NPI do not have to list individual providers when registering.

Clicking on "<u>All Other Provider Registration Information</u>" from the home page will load the login page.

| TennCare                                                                                    | Deputy Commissioner                                                                                                    | GOVERNOR<br>Bill Haslam<br>Visit Bill's Web Site |
|---------------------------------------------------------------------------------------------|----------------------------------------------------------------------------------------------------|--------------------------------------------------|
|                                                                                             | TennCare Provider Registration Portal                                                                                                    |                                                  |
| TennCare Home<br>Home<br>Contact Us<br>Create Account<br>Log In                             | Log In If you are a Provider Person (individual practitioner) click <u>here</u> . Please enter your User ID and Password. <u>Create Account</u> if you don't have an account. Account Information User ID Password Forgot Password? Forgot User ID Log In |                                                  |
| The first step will be to:<br>• Click "Create Account                                       | unt                                                                                                    |                                                  |
| TennCare<br>Darin Gordon,                                                                   | Deputy Commissioner                                                                                                    | Bill Haslam<br>Visit Bill's Web Site             |
|                                                                                             | TennCare Provider Registration Portal                                                                                                    |                                                  |
| <u>TennCare Home</u><br><u>Home</u><br><u>Contact Us</u><br><u>Create Account</u><br>Log In | Enter Provider Info       Create User ID & Password         Get started by filling out the form below                                                                                                    | Confirmation                                     |
|                                                                                             | Are you an existing TennCare provider? Ves No Category* Provider Type* Tax ID* Organization Name*                                                                                                    | x                                                |
|                                                                                             |                                                                                                    | Next Cancel                                      |

• Choose a response to "Are you an existing TennCare provider"?

| TennCare<br>Darin Gordon,                                       | . Deputy Commissioner                                                                                                    | GOVENUOR<br>Bill Haslam<br>Visit Bill's Web Site |
|-----------------------------------------------------------------|----------------------------------------------------------------------------------------------------|--------------------------------------------------|
|                                                                 | TennCare Provider Registration Portal                                                                                                    |                                                  |
| TennCare Home<br>Home<br>Contact Us<br>Create Account<br>Loa In | Enter Provider Info       Create User ID & Password         Get started by filling out the form below         Are you an existing TennCare provider?       Yes          Category*         Provider Type*         Tax ID*         Organization Name* | Confirmation                                     |

From the "Category" drop-down menu, choose the provider category for which the registration is requested. If you are an "Individual Provider (Medical Services Only)", you will need to *first* register and receive your Medicaid ID as outlined in the "Individual Provider" description in the beginning of this document. Individual Providers only register on this site when directed by the Department if Intellectual and Developmental Disabilities (DIDD). Individual providers can only add DIDD services through this portal after a Medicaid ID is assigned based on the CAQH DATA.

All other providers should choose the "Category" for their provider type.

The next pages and screens show the various categories, provider types and specialties. (Figures 1 – 4B)

**Figure 1, Figure 1A & Figure 1B:** show the Provider types and Specialties available if the category chosen is an "Individual Provider (Medical Services Only)". Only individual providers, who have registered on this individual provider registration site, completed their CAQH profile, receive their Medicaid and have a DIDD referral should register here. Figure **1B** error message is received when an attempt is made to register prior to obtaining a Medicaid ID.

| TennCare<br>Darlin Gordon, Deputy Commissioner             | Bill Haslam<br>Vint fill's Web Site                                |
|------------------------------------------------------------|--------------------------------------------------------------------|
| TennCare Provider R                                        | Registration Portal                                                |
| TennCare Home<br>Home Enter Provider Info                  | Create User ID & Password Confirmation                             |
| Contact Us Create Account Get started by filling out the   | e form below                                                       |
| Are you an existing T                                      | ennCare provider? 🙁 Yes 🔹 No                                       |
| Categor                                                    | y* Individual Provider (Medical Services Only) ▼                   |
| Provider Typ                                               | e*<br>Induidual Provider (Medical Services (Only)                  |
| Tax ID/SS                                                  | Roup                                                               |
| N                                                          | Non-Medical Service Providers                                      |
| First Name/Last Nam                                        | e*                                                                 |
|                                                            |                                                                    |
|                                                            |                                                                    |
|                                                            |                                                                    |
| FIGURE 1                                                   | Next Cancel                                                        |
|                                                            |                                                                    |
|                                                            |                                                                    |
| C TennCare                                                 | Bill Haslam                                                        |
| Darin Gordon, Deputy Commissioner                          |                                                                    |
| TennCare Provider R                                        | legistration Portal                                                |
| TennCare Home                                              |                                                                    |
| Home Enter Provider Info                                   | Create User ID & Password Contirmation                             |
| Create Account Get started by filling out the              | form below                                                         |
| Are you an existing T                                      | ennCare provider2 💿 Yes 💿 No                                       |
|                                                            |                                                                    |
| Categor<br>Browley Tyr                                     | ry* Individual Provider (Medical Services Only) ▼                  |
| Tax ID/55                                                  | in ·                                                               |
|                                                            | Alcohol/Drug Counselor<br>PI* Audiologist                          |
| First Name/Last Nam                                        | e* Certified Registered Nurse Anesthetist<br>Clinical Psychologist |
|                                                            | Clinical Social Worker<br>Doctor of Chiropractic (DC)              |
|                                                            | Doctor of Dental Medicine (DMD)<br>Doctor of Dental Surgery (DDS)  |
|                                                            | Doctor of Podiatric Medicine (DPM)<br>HCBS Provider                |
|                                                            | HCBS Provider<br>HCBS Provider                                     |
| FIGURE IA                                                  | HCBS Provider                                                      |
|                                                            | HCBS Provider<br>Marriage/Family Therapist                         |
| TennCare   310 Great Circle Rd.   Nashville, TN 37243   1- | 800 Medical Doctor (MD)<br>Midwife rsion: (TN UAT)                 |
| ****                                                       | Neuropsychologist<br>Non Medical Transportation Provider           |
| scum                                                       | Nurse Midwife                                                      |
|                                                            | Occupational Therapist<br>Optician                                 |
| - Aberia                                                   | Optometrist<br>Osteopathic Doctor (DO)                             |
|                                                            | Pharmacist<br>Physical Therapist                                   |
|                                                            | Physician Assistant                                                |

| <b>(</b>                               | TennCare<br>Darin Gordon, Deputy Commissioner                            |                                                                             | GOVERNOR<br>Bill Haslam<br><u>Visit Bill's Web Site</u> |
|----------------------------------------|--------------------------------------------------------------------------|-----------------------------------------------------------------------------|---------------------------------------------------------|
| all new man                            | TennCare Provider Re                                                     | gistration Portal                                                           |                                                         |
| TennCare Home<br>Home                  | Enter Provider Info                                                      | Create User ID & Password Confirmation                                      | on                                                      |
| Contact Us<br>Create Account<br>Log In | Get started by filling out the fo                                        | orm below                                                                   |                                                         |
|                                        | * You are not yet registered as a P<br>at 1-800-852-2683 or Provider.Reg | rovider with TennCare. Please contact TennCare Provide<br>istration@tn.gov. | er Services                                             |
|                                        | Are you an existing Ten                                                  | nCare provider? OYes ONO                                                    |                                                         |
|                                        | Category*                                                                | Individual Provider (Medical Services Only) 👻                               |                                                         |
|                                        | Provider Type*                                                           | Doctor of Dental Medicine (DMD)                                             |                                                         |
|                                        | NPI*                                                                     | 1234567890                                                                  |                                                         |
|                                        | First Name/Last Name*                                                    | smith                                                                       |                                                         |
|                                        |                                                                          |                                                                             |                                                         |
|                                        |                                                                          |                                                                             |                                                         |
|                                        | FIGURE 1B                                                                | Next                                                                        | Cancel                                                  |
|                                        |                                                                          |                                                                             |                                                         |

Individual providers who have not registered at: https://pdms.tenncare.tn.gov/ProviderPersonRegistration/Process/Register.aspx will receive this message. They must be registered as individual providers, complete their CAQH / Proview profile and receive their Medicaid ID before they can register on this site for additional services. **Figure 2, Figure 2A & Figure 2B:** show the Provider types and Specialties available if the category chosen is a "Group".

|                                                                 | TennCare<br>Darin Gordon, De | eputy Commissioner                                                                                                    |                                      | GOVENIOR<br>Bill Haslam<br>Visit Bill's Web Site |
|-----------------------------------------------------------------|------------------------------|----------------------------------------------------------------------------------------------------|--------------------------------------|--------------------------------------------------|
| -                                                               |                              | TennCare Provider Regist                                                                                                    | ration Portal                        |                                                  |
| TennCare Home<br>Home<br>Contact Us                             |                              | Enter Provider Info                                                                                                    | eate User ID & Password              | Confirmation                                     |
| <u>Create Account</u><br>Log In                                 |                              | Get started by filling out the form b                                                                                                    | elow provider? <sup>©</sup> Yes ® No |                                                  |
|                                                                 |                              | Category<br>Provide Type<br>Primary Specialty*<br>Tax ID*<br>NPI (If applicable)<br>Organization Name*                                                                                                    | up -Specialty le-Specialty           | *                                                |
|                                                                 |                              | FIGURE 2                                                                                                    |                                      | Next Cancel                                      |
| ٢                                                               | TennCare                     |                                                                                                    |                                      | GOVERNOR<br>Bill Hastam                          |
|                                                                 | TennCare<br>Darin Gordon, De | eputy Commissioner<br>TennCare Provider Regist                                                                                                    | ration Portal                        | GOVERNOR<br>Bill Hastam<br>Visit Bill's Web Site |
| TennCare Home<br>Home<br>Contact Us                             | TennCare<br>Darin Gordon, De | eputy Commissioner<br>TennCare Provider Regist<br>Enter Provider Info Cre                                                                                                    | cration Portal                       | Confirmation                                     |
| TennCare Home<br>Home<br>Contact Us<br>Create Account<br>Log In | TennCare<br>Darin Gordon, De | eputy Commissioner<br>TennCare Provider Regist<br>Enter Provider Info Cre<br>Get started by filling out the form b<br>Are you an existing TennCare                                                                          | eate User ID & Password<br>elow      | Confirmation                                     |
| TennCare Home<br>Home<br>Contact Us<br>Create Account<br>Log In | TennCare<br>Darin Gordon, De | eputy Commissioner  TennCare Provider Regist  Enter Provider Info Cre  Get started by filling out the form b  Are you an existing TennCare  Provider Type Primary specialty* Tax ID* NPI (If applicable) Organization Name* | e-Specialty                          | Confirmation                                     |

| TennCare<br>Darin Gordon, Deputy                                | Commissioner                                                                                                    | GOVERNOR<br>Bill Haslam<br>Visit Bill's Web Site |
|-----------------------------------------------------------------|----------------------------------------------------------------------------------------------------|--------------------------------------------------|
|                                                                 | TennCare Provider Registration Portal                                                                                                    |                                                  |
| TennCare Home<br>Home<br>Contact Us<br>Create Account<br>Log In | Enter Provider Info Create User ID & Password started by filling out the form below                                                                                                    | Confirmation                                     |
| Ca<br>Si<br>ap                                                  | Are you an existing TennCare provider? Ves No  tegory* Group Type* Single-Specialty Primary Primary Hax ID* Acupuncturist (171100000X) Addiction Counselors - Substance Abuse (101YA0400X) Advanced Practice Nurse - Certified Midwife (367A00000X) Advanced Practice Nurse - Holistic (364SH1100X)                                                                                                    | *<br>*<br>E                                      |
| FIGURE 2B                                                       | Advanced Practice Nurse - Informatics (364SI0800X)<br>Advanced Practice Nurse - Acute Care (363LA2100X)<br>Advanced Practice Nurse - Acute Care (363LA2100X)<br>Advanced Practice Nurse - Acute Care (364SA2100X)<br>Advanced Practice Nurse - Adult Health (364SA2200X)<br>Advanced Practice Nurse - Adult Health (364SA2200X)<br>Advanced Practice Nurse - Adult Mental Health (364SP0809X)<br>Advanced Practice Nurse - Child Psychiatric (364SP0807X)<br>Advanced Practice Nurse - Child Psychiatric (364SP0807X)<br>Advanced Practice Nurse - Child Psychiatric (364SP0807X)<br>Advanced Practice Nurse - Child Care (364SC2300X)<br>Advanced Practice Nurse - Critical Care (364SC0200X)<br>Advanced Practice Nurse - Critical Care (364SC0200X)<br>Advanced Practice Nurse - CRNA (Registered) (36750000X)<br>Advanced Practice Nurse - Emergency (364SE0003X) | 2X)                                              |
| TennCare   310 Great Cir                                        | Advanced Practice Nurse - Ethics (364SE1400X)         Advanced Practice Nurse - Family (363LF0000X)         Advanced Practice Nurse - Family (363LF0000X)         Advanced Practice Nurse - Gerontology (364SG0600X)         Advanced Practice Nurse - Gerontology (364SG0600X)         Advanced Practice Nurse - Long Term Care (364SL0600X)         Advanced Practice Nurse - Long Term Care (364SL0600X)         Advanced Practice Nurse - Mental Health (364SH0200X)         Advanced Practice Nurse - Mental Health (364SP0808X)         Advanced Practice Nurse - Mental Health (364SP0811X)         Advanced Practice Nurse - Neonatal (363LN0000X)         Advanced Practice Nurse - Neonatal (364SN0000X)         Advanced Practice Nurse - Neonatal Cricitcal Care (364SL0000X)                                                                             |                                                  |

Once you choose the provider type choose the provider specialty. Multi-Specialty Groups will only have one option. In the example above "Single-Specialty was chosen. In the drop-down for "Provider Specialty", choose the specialty for the group. If unable to locate your specialty choose a specialty which most closely matches the group or contact the TennCare Call Center at 800-852-2683 for guidance.

**Figure 3, Figure 3A & Figure3B:** show the Provider types and Specialties available if the category chosen is an "Entity / Facility".

| TennCare<br>Darin Gordon, Deputy Com                                                                                                    | COVERNOR<br>Bill Haslam<br>Visit Bill's Web Site                                                                                                    |
|----------------------------------------------------------------------------------------------------|----------------------------------------------------------------------------------------------------|
|                                                                                                    | TennCare Provider Registration Portal                                                                                                    |
| TennCare Home<br>Home<br>Contact Us<br>Create Account                                                                                                    | Enter Provider Info     Create User ID & Password     Confirmation       Get started by filling out the form below                                                                                            |
|                                                                                                    | Are you an existing TennCare provider? Ves No Category* Entity/Facility Provider ype* Individual Provider (Medical Services Only) Group Entity/Facility Tax ID* NPI (If applicable) Organization Name* Ves No |
| FIG                                                                                                    | URE 3 Next Cancel Cancel Coversors Bill Haslam Vest Bill's Web Site TennCare Provider Registration Portal                                                                                                    |
| TennCare Home<br>Home<br>Contact Us<br>Create Account                                                                                                    | Enter Provider Info Create User ID & Password Confirmation                                                                                                    |
| The Entity/Facility category lists all the<br>provider types which can be registered<br>as Entities/Facilities. The specialties<br>shown on the next screen are for a<br>hospital facility. The specialties that will<br>be displayed will correspond to the type<br>chosen. Not all specialties are shown for<br>every provider type. | Are you an existing TennCare provider? Ves No                                                                                                    |
| FIG                                                                                                    | URE 3A                                                                                                    |

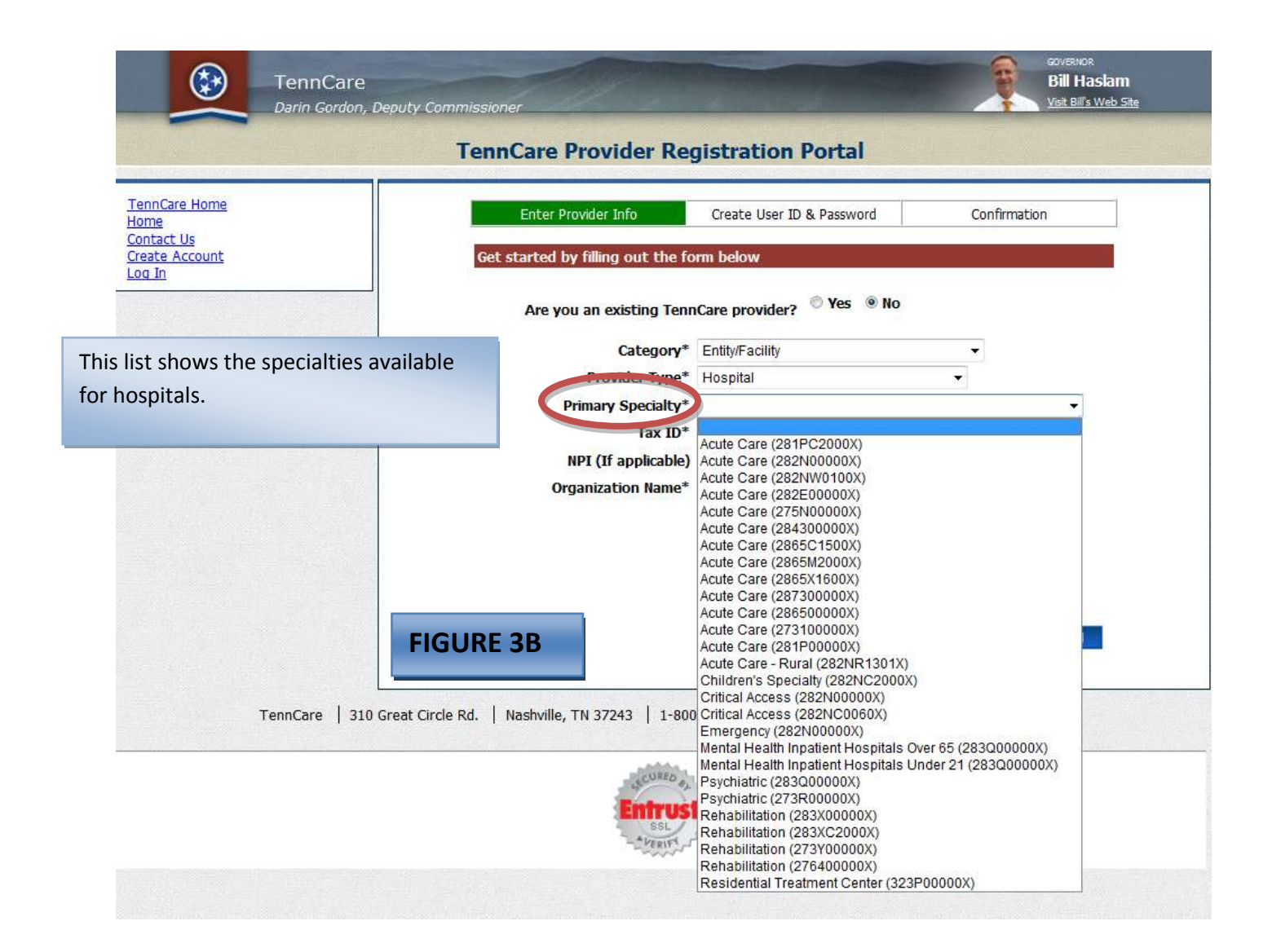

**Figure 4, Figure 4A & Figure 4B:** show the Provider types and Specialties available if the category chosen is a "Non-Medical Service Providers".

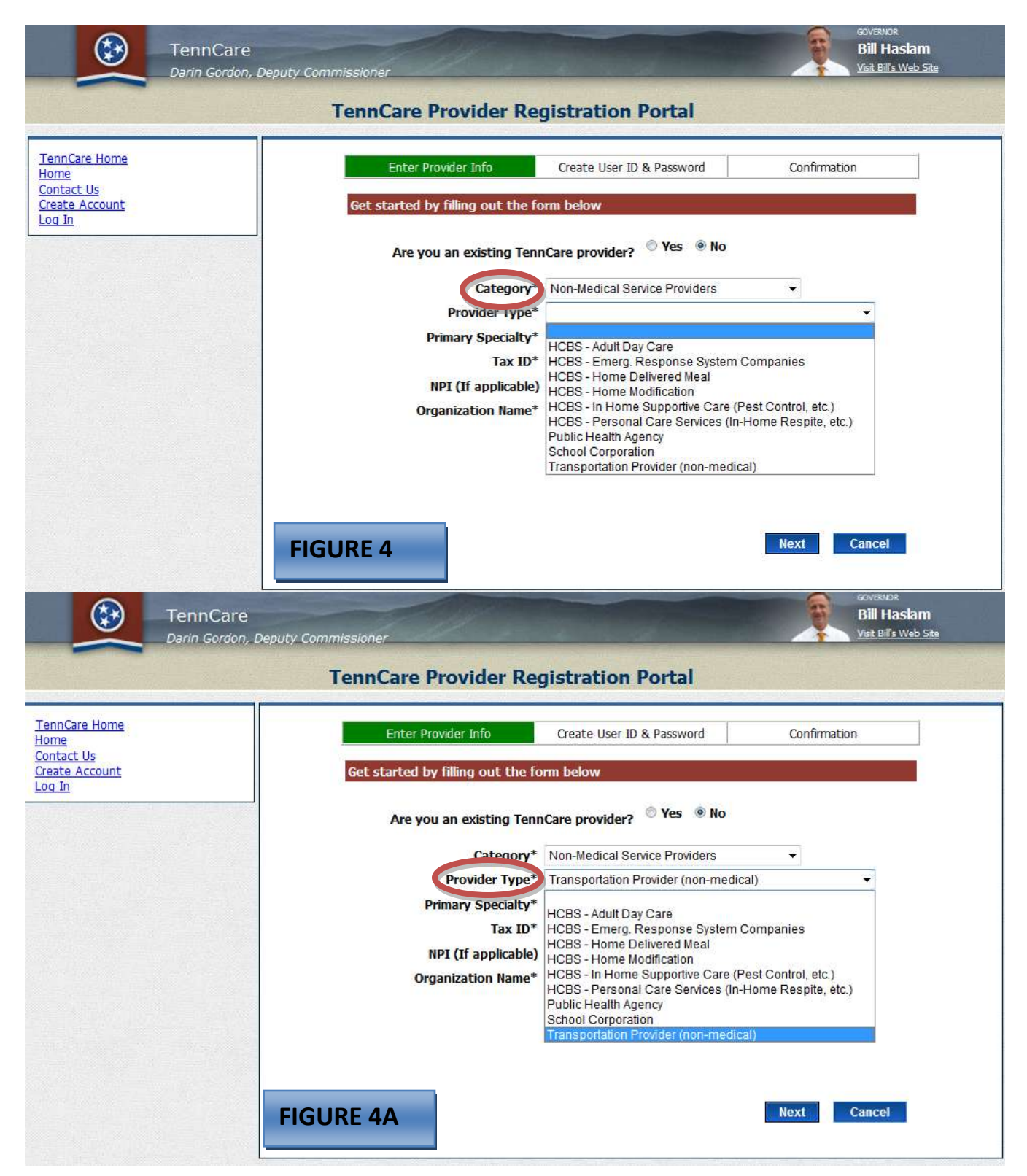

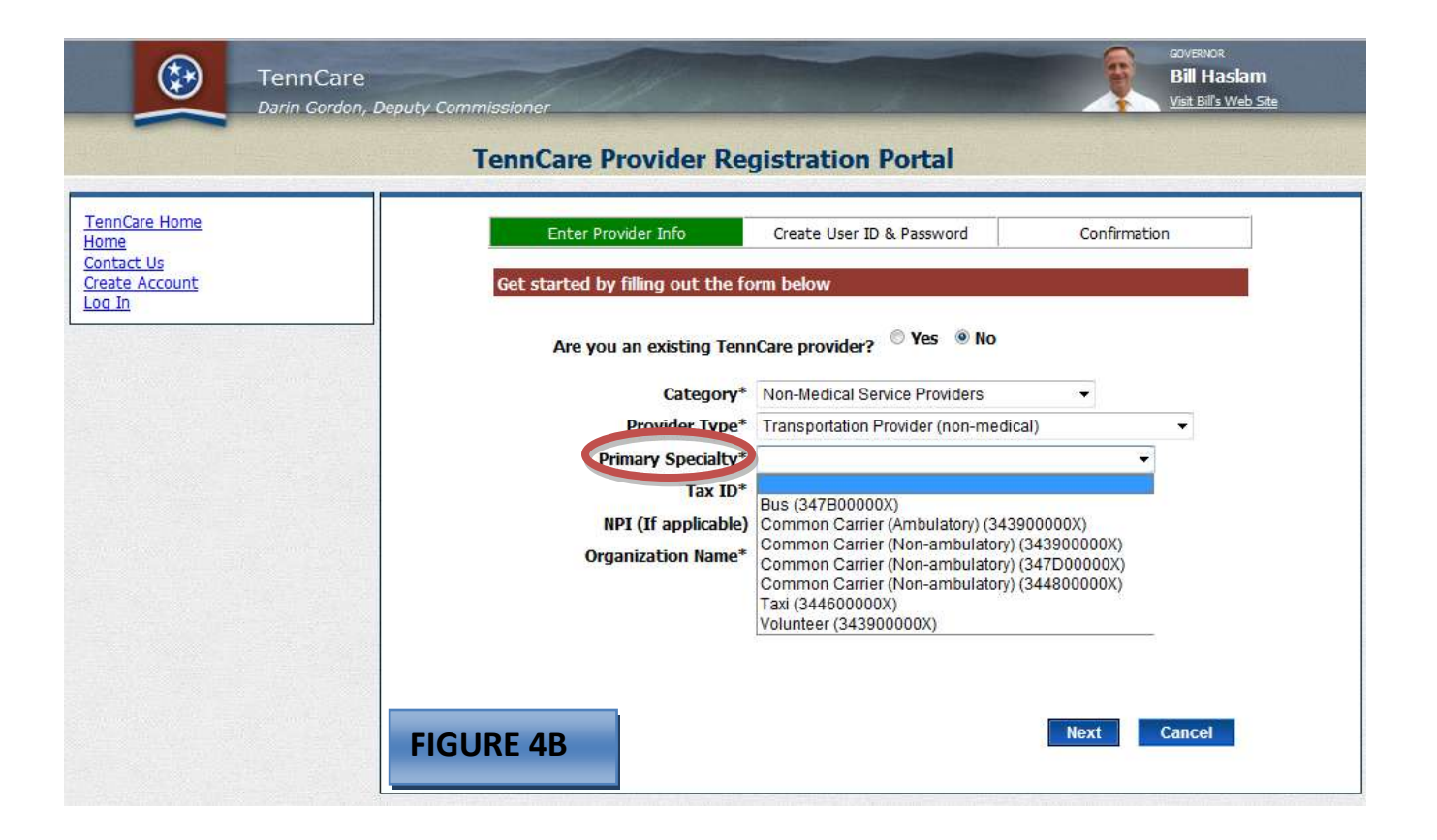

- After you have chosen your "Category", "Provider Type" and "Primary Specialty":
- Enter your tax ID XXXXXXXXX
- Enter the NPI if applicable. (Some provider types are not required to have a NPI. These are primarily the Non-Medical Service Providers).
- Enter the name of the group/entity.

| the state of the second state of the second | TennCare Provider Registration Portal                                                 |   |
|---------------------------------------------|---------------------------------------------------------------------------------------|---|
| nnCare Home<br>me                           | Enter Provider Info Create User ID & Password Confirmation                            |   |
| atact Us<br>eate Account                    | Get started by filling out the form below                                             |   |
|                                             | Are you an existing TennCare provider? 🔍 Yes 💿 No                                     |   |
|                                             | Category* Non-Medical Service Providers +                                             |   |
|                                             | Provider Type* HCBS - Personal Care Services (In Home Respite, etc.) -                |   |
|                                             | Primary Specialty* HCBS - Personal Care Services (In-Home Respite, etc.) (251J00000X) | • |
|                                             | Tax ID* 147258369                                                                     |   |
| 、海洋的 Meller w 涌入的                           | NPI (If applicable)                                                                   |   |
|                                             | Organization Name* New Service Provider LLC                                           |   |
|                                             |                                                                                       |   |
|                                             |                                                                                       |   |
|                                             |                                                                                       |   |
|                                             |                                                                                       |   |
|                                             |                                                                                       |   |

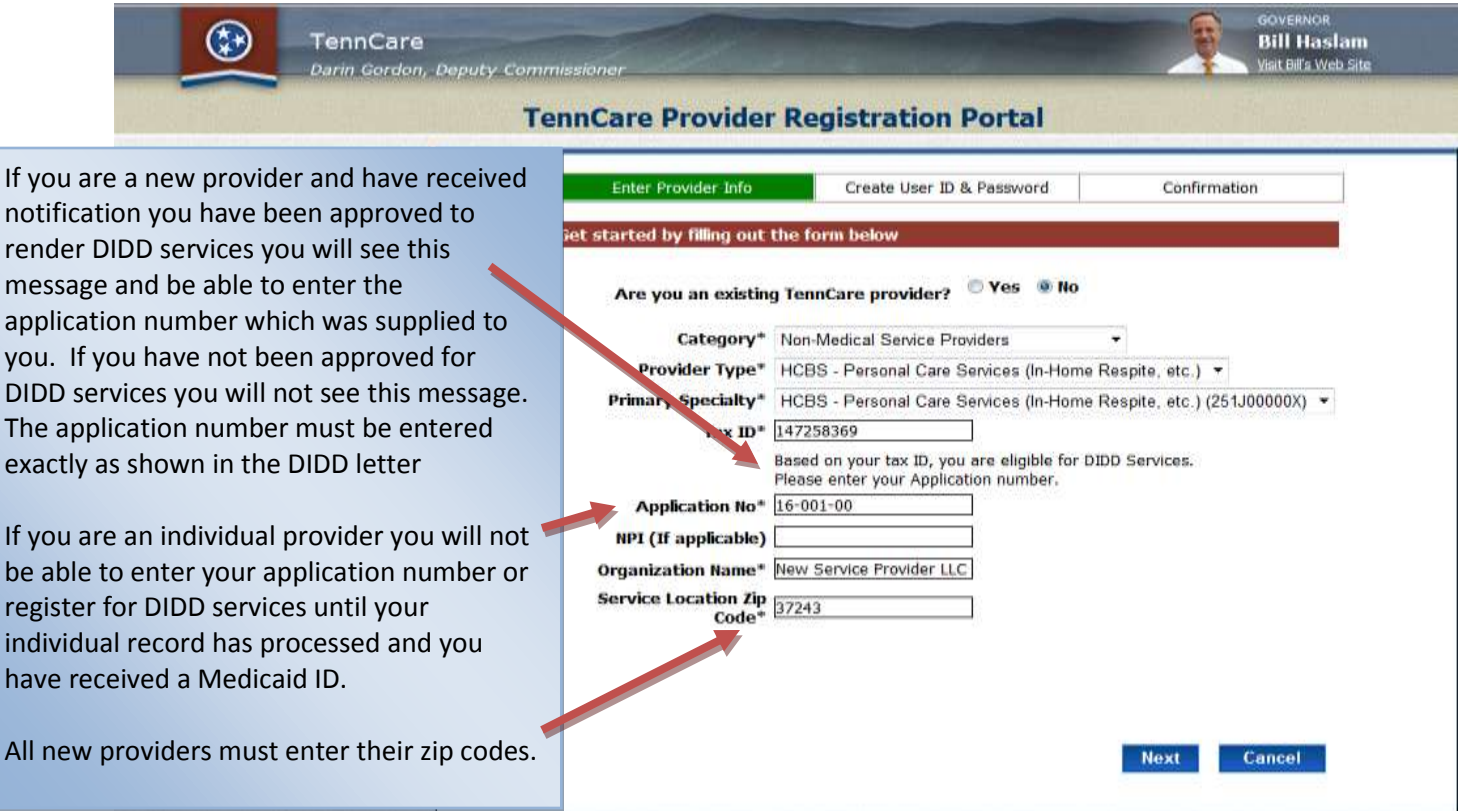

#### • Click Next

If you checked yes to the question: "Are you an existing TennCare provider?" and receive the message as indicated in the picture below:

|                                                                 | TennCare<br>Darin Gordon, I | Deputy Commissioner                                                                           |                                                                                                    | GOVERNOR<br>Bill Haslam<br>Visit Bill's Web Site                                                |
|-----------------------------------------------------------------|-----------------------------|-----------------------------------------------------------------------------------------------|----------------------------------------------------------------------------------------------------|-------------------------------------------------------------------------------------------------|
|                                                                 |                             | TennCare Provider                                                                             | Registration Portal                                                                                                    |                                                                                                 |
| TennCare Home<br>Home<br>Contact Us<br>Create Account<br>Log In |                             | Enter Provider Info                                                                           | Create User ID & Password<br>the form below<br>disting TennCare provider but we are unable<br>ir entries. If you have entered the correct in<br>TennCare Provider Services at 1-800-852-2 | Confirmation<br>e to locate your record with the<br>formation and are still receiving<br>683 or |
|                                                                 |                             | Are you an existing<br>Category*<br>Provider Type*<br>Primary Specialty*<br>Tax ID*           | Non-Medical Service Providers<br>HCBS - Personal Care Services (In-Home<br>HCBS - Personal Care Services (In-Home<br>147258369<br>Based on your tax ID, you are eligible for DI           | ▼<br>Respite, etc.) ▼<br>Respite, etc.) (251J00000X) ▼                                          |
|                                                                 |                             | Application No*<br>NPI (If applicable)<br>Organization Name*<br>Service Location Zip<br>Code* | Please enter your Application number.  16-001-00  New Service Provider LLC  37243                                                                                                    |                                                                                                 |
|                                                                 |                             |                                                                                               |                                                                                                    | Next Cancel                                                                                     |

### Please contact Provider Services before moving forward if you receive the message displayed above and are an existing provider.

 The Create User ID & Password page is where you will establish your user ID and contact information. The contact person listed should be the person to be contacted if there are any questions concerning the registration. This is also the person who will receive the group and individual welcome letters via email. Choose a user name to be associated with your group. Passwords must be a minimum of five characters in length, contain one uppercase, one lower case, a number and one special character. Choose your security questions / answers.

| TennCare<br>Darin Gordon, Deputy Co                                                                                                    | ommissioner Bill Haslam<br>Viat Bill's Web Site                                                                                                    |
|----------------------------------------------------------------------------------------------------|----------------------------------------------------------------------------------------------------|
|                                                                                                    | TennCare Provider Registration Portal                                                                                                    |
| TennCare Home<br>Home<br>Contact Us<br>Create Account<br>Log In<br>Atter the information on this screen to<br>eate the user ID and password | Enter Provider Info       Create User ID & Password       Confirmation         Please enter your contact information       Contact Name*       John Smith         Title*       Contact Manager       Phone Number*       (615) 222-3333         Extension       Email Address*       blah@blah.com         Confirm Email       blah@blah.com       Confirm Email         Create your user id and password       Create your user id and password |
|                                                                                                    | User ID* SvcProv<br>Password*<br>Confirm Password*<br>Answer your security question<br>Security Question*<br>Answer*<br>Security Question*<br>What is your maternal grandmother's maiden name?<br>Answer*<br>Concert                                                                                                    |

- Once the contact information has been entered, click "Register"
- You will see a confirmation screen (below) if your registration was successful. You will then receive an email to activate your account before you are able to log in.

| TennCare<br>Darin Gordon, Deput                                 | y Commissioner                                                                                                    |                                                                                                    | GOVERNAOR<br>Bill Haslam<br>Visit Bill's Web Site |
|-----------------------------------------------------------------|----------------------------------------------------------------------------------------------------|----------------------------------------------------------------------------------------------------|---------------------------------------------------|
|                                                                 | TennCare Provider F                                                                                                    | Registration Portal                                                                                                    |                                                   |
| TennCare Home<br>Home<br>Contact Us<br>Create Account<br>Log In | Enter Provider Info<br>Confirmation - Next Steps<br>Your online account registration<br>A confirmation email was sent to<br>Please refer to the email for instr | Create User ID & Password<br>was successful.<br>the email address used during registratio<br>ructions on activating your account. | Confirmation<br>on.<br>Return to Home Page        |

• Access your email and click on the link to activate your account.

## Section Two Accessing Account

- Once the account has been activated via the link provided in the email, the login page will open up.
- Enter the ID and password you just created and click "Log In" to continue.

|                                                                 | TennCare<br>Darin Gordon, Deputy Commissioner                                                                                                    | GOVERNOR<br>Bill Haslam<br>Viait tell's Web Site |
|-----------------------------------------------------------------|----------------------------------------------------------------------------------------------------|--------------------------------------------------|
|                                                                 | TennCare Provider Registration Portal                                                                                                    |                                                  |
| TennCare Home<br>Home<br>Contact Us<br>Create Account<br>Log In | Log In  If you are a Provider Person (individual practitioner) click here.  Please enter your User ID and Password. <u>Create Account</u> if you don't have an account.  Account Information User ID SvcProv Password Forgot Password? Forgot User ID2 Log In |                                                  |

The registration home page will open up. The remainder of this documentation demonstrates a new provider registration. If the new registration does not include DIDD services the option under "Manage My Account" will show "Begin New Registration" (Figure 1). If the registration is for a new provider who has received a "Referral Number" from DIDD, the option under "Manage My Account" will show "Add DIDD Services" (Figure 2).

This example will show the registration process for a new provider who is also registering for DIDD services as it includes the information needed for registering for DIDD services in addition to all the information needed for a provider who is not registering for DIDD services.

(Existing individuals who have registered, groups and entities will see "Continue My Registration and / or Add DIDD Services" along with your Effective Date and Medicaid ID)

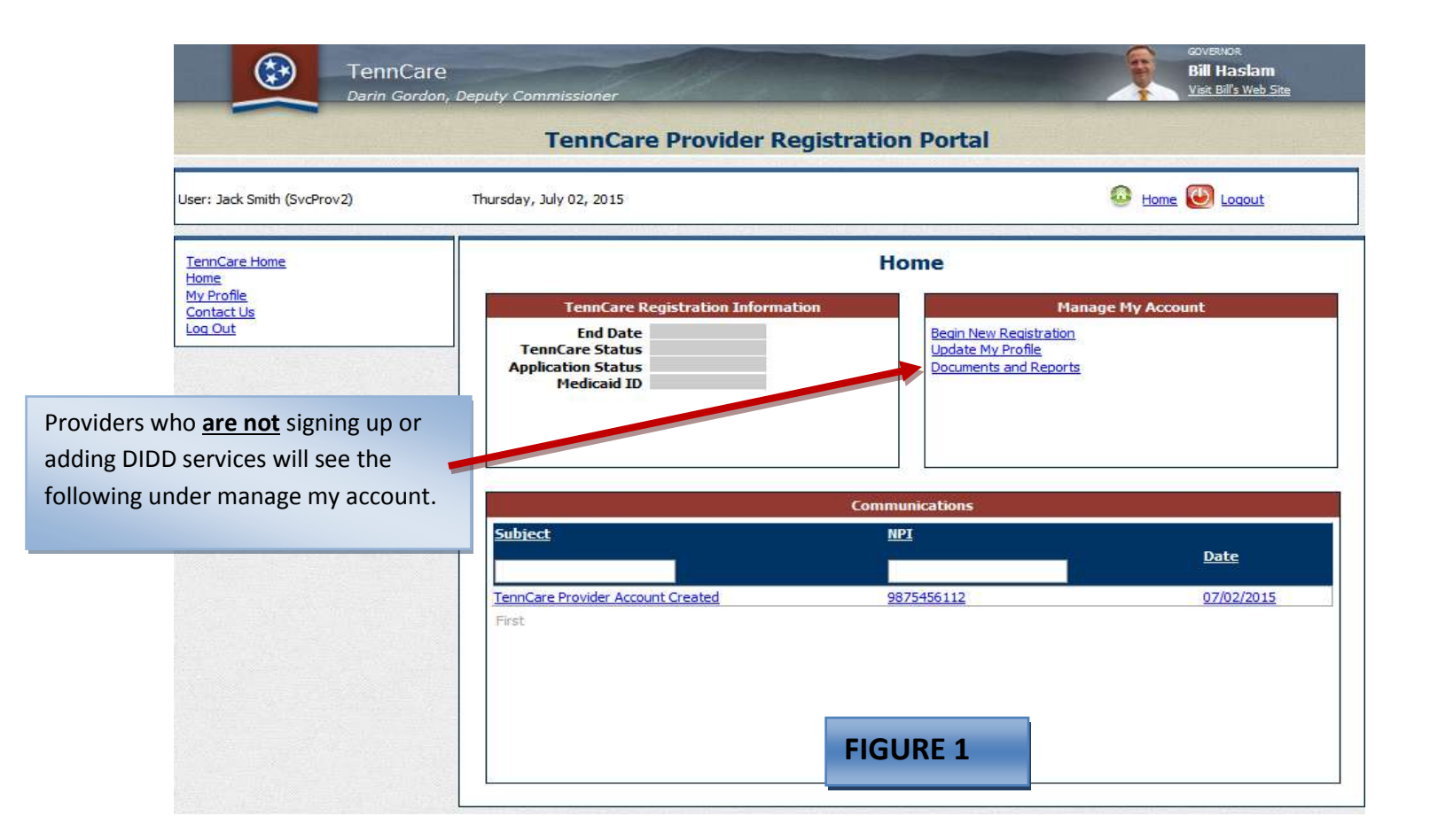

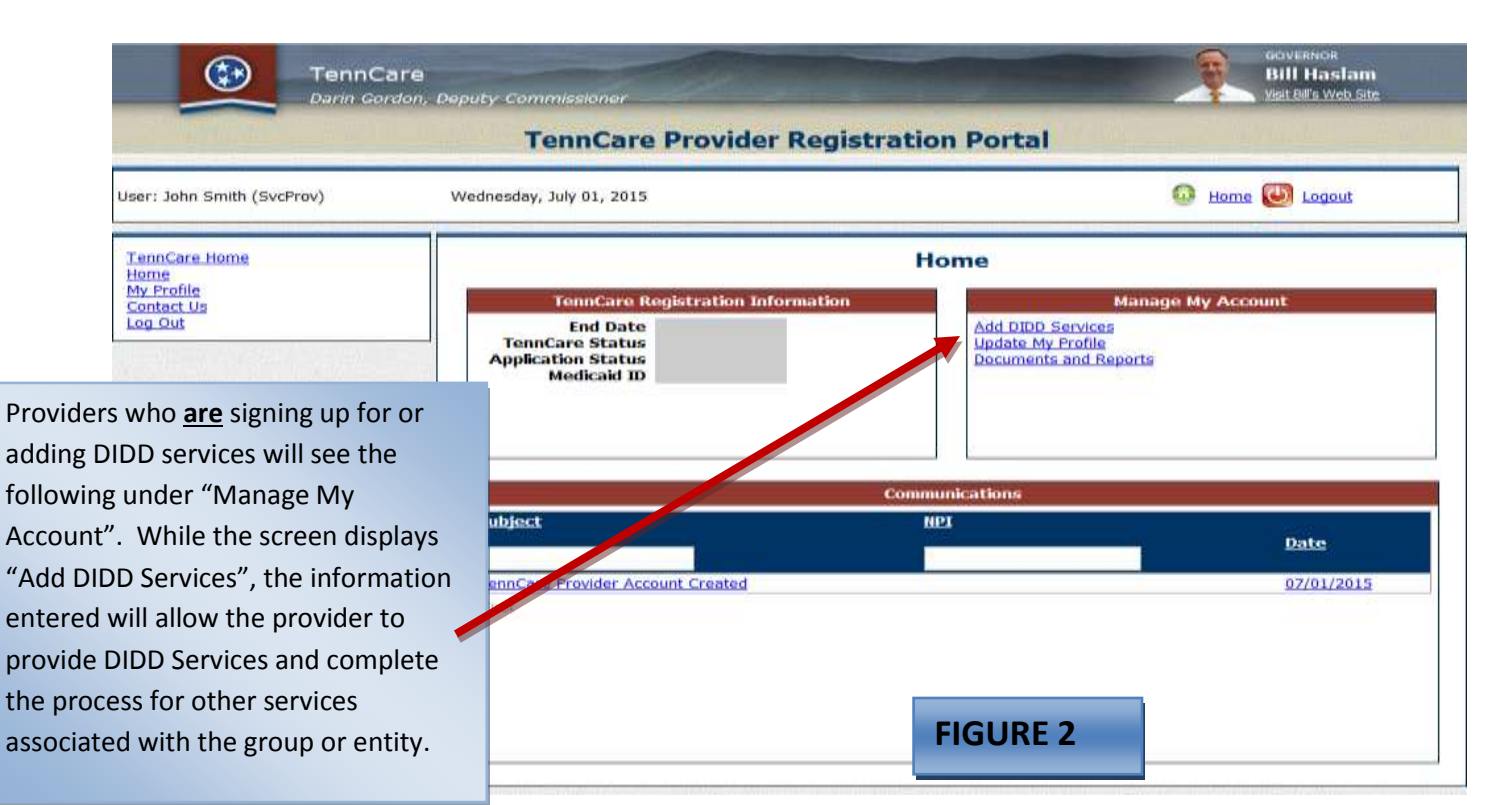

• Click "Begin New Registration" or "Add DIDD Services".

# Section Three Identification

#### **IDENTIFICATION SECTION**

All new / revalidation request will be with screens similar to this one. Depending on the provider type chosen during the create account step will determine what sections will need to be completed. Not all provider types will see all sections. All providers will be required to complete: Identification, Practice Locations, Owner Information, Substitute W-9, ACH and Agreements sections. The Individual provider's link appears on some provider types, such as Hospital. While is appears you can click "next" without entering any individual providers, However, if the NPI you are using is used to submit the professional claims as well as the UB claims, the individual providers must be listed on this page. This applies to hospitals or other entities that use the same NPI for both the hospital and / or group component within the hospital.

| TennCare<br>Darin Gordon                                                                                      | )<br>, Deputy Commissioner                                                                                                    | GOVERNOR<br>Bill Haslam<br>Visit Bills Web Site |
|----------------------------------------------------------------------------------------------------|----------------------------------------------------------------------------------------------------|-------------------------------------------------|
|                                                                                                    | TennCare Provider Registration Portal                                                                                                    |                                                 |
| User: John Smith (SvcProv)                                                                                    | Wednesday, July 01, 2015                                                                                                    | 😡 Home 🔘 Logout                                 |
| Provider Name<br>Application Type DIDD Referral<br>Application Status<br>View                                 | Screen Errors                                                                                                    | _                                               |
|                                                                                                    | The application type will also be displayed. If the new registration also includes a DIDD referral, the Application type will appear as "DIDD Referral"; otherwise the display will show "New" |                                                 |
| I conCare Home<br>Home<br>My Profile<br>Contact Us<br>Log Out<br>Frovider File                                | Identification Organization Information No organization information found.                                                                                                    | +                                               |
| Licenses & Classifications     Practice Locations     Services     Individual Providers     Owner Information | Primary Contact Information No primary contact information found.                                                                                                    | +                                               |
| Substitute W9 Form<br>ACH Authorization<br>Agreements<br>Contracts                                            | Uploaded Documents Name Description Upload file                                                                                                    | Browse                                          |
|                                                                                                    | Identification                                                                                                    |                                                 |

There is also an "Uploaded Documents" window available on most pages. Required documents can be uploaded at any time in this window.

To get started, click on the **Green +** sign at the right of the screen.

| TennCare<br>Darin Gordon                                                                                                    | , Deouty Commissioner                                                                                                    | Elit Hastam<br>Bill Hastam<br>Vist Bills Web Ste |
|----------------------------------------------------------------------------------------------------|----------------------------------------------------------------------------------------------------|--------------------------------------------------|
| -                                                                                                    | TennCare Provider Registration Portal                                                                                                    |                                                  |
| User: John Smith (ScvProv)                                                                                                    | Wednesday, June 17, 2015                                                                                                    | 🙆 Home 🥘 Loaout                                  |
| Provider Name<br>Application Type DDD Referral<br>Application<br>Status<br>View                                                                                                    | Screen Errors<br>Return Reasons                                                                                                    |                                                  |
| TennCare Home<br>Home<br>My Profile<br>Contact Us<br>Loo Out<br>Provider File<br>Identification<br>Licenses & Cassifications<br>Practice Locations<br>Services<br>Individual Providers<br>Querer Information | Identification         Organization Information         No organization information found.         Primary Contact Information         No primary contact information found. |                                                  |
| Substitute W9 Form ACH Authorization Agreements Contracts                                                                                                    | Uploaded Documents Name Description Upload file                                                                                                    | Browse                                           |
|                                                                                                    | Identification                                                                                                    |                                                  |

#### **Organizational Information**

- To begin, click on the green plus sign under "Organization Information".
- Enter the Business Name as it is reported to the IRS for tax purposes.
- If the group also utilizes a Doing Business As name, you should enter the DBA name in the space provided.
- The NPI (if applicable) and Tax ID will already be populated and cannot be changed. (A change to an NPI or Tax ID indicates to our system that an ownership change has occurred. You will need to complete a new registration if there is an NPI change or log in and choose "Ownership Change" from your registration home page if there has been a change in ownership.) (*If you are also a DIDD provider, you must also contact the DIDD Provider Enrollment Coordinator at Provider.Changes@tn.gov and the DIDD Licensure Coordinator for the affected Region to discuss ownership changes before the new registration for DIDD services can occur).*
- The Category and Provider Type chosen will be displayed.
- Enter the requested effective date. If the effective date is in the future the system will assign the processing date as effective date. If the requested effective date is more than 12 months prior to current date we may require additional information.

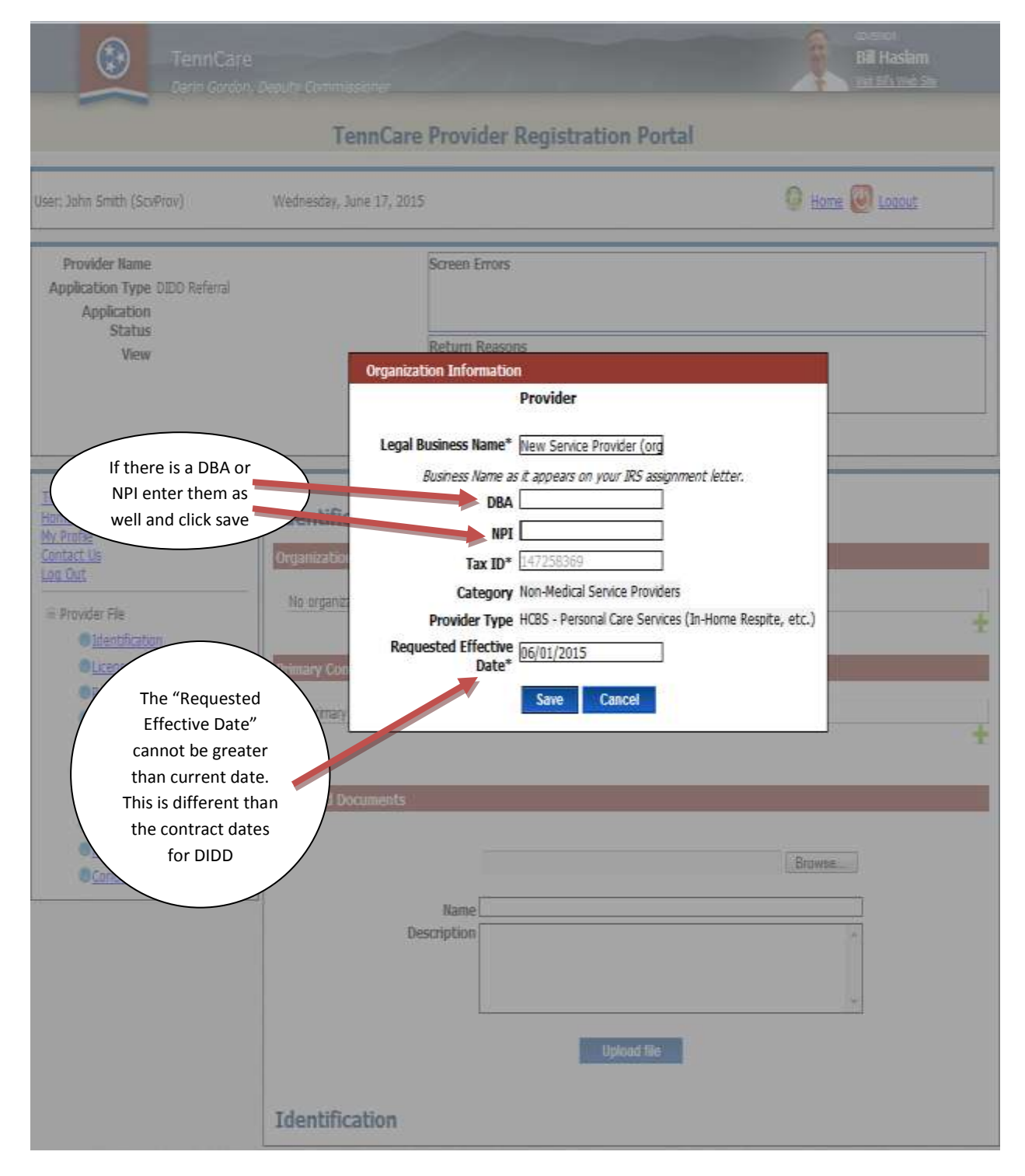

Click Save

You should now see the information entered for your organization populated.

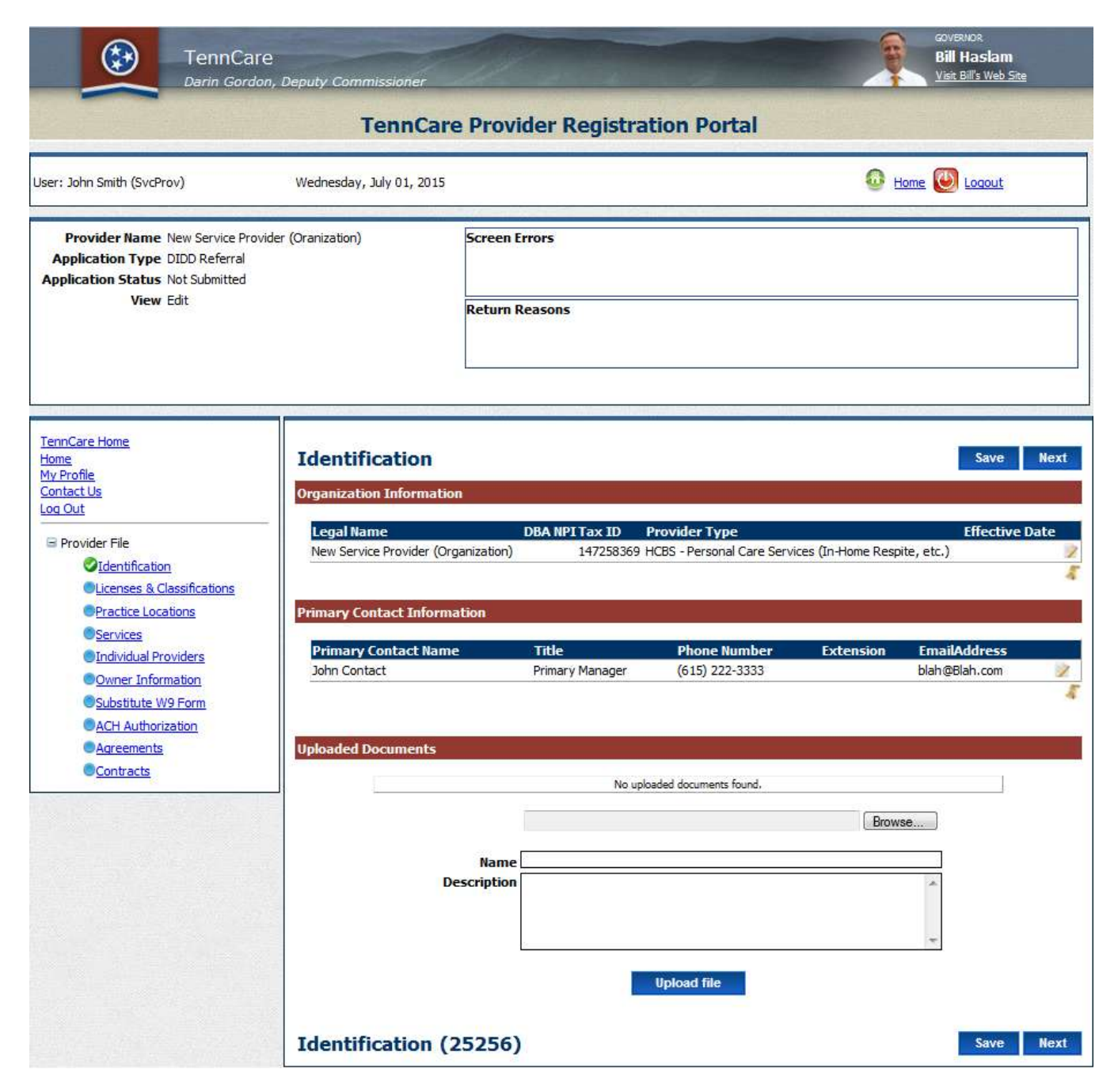

#### Primary Contact Information

• Click the green plus sign on the right hand side of the page.

| TennCare<br>Darin Gordon                                                                              | e<br>n, Deputy Commissioner                | GOVERNOR<br>Bill Haslam<br>Visit Bill's Web Site                                                               |
|----------------------------------------------------------------------------------------------------|--------------------------------------------|----------------------------------------------------------------------------------------------------|
|                                                                                                    | TennCare                                   | Provider Registration Portal                                                                                   |
| User: John Smith (SvcProv)                                                                            | Wednesday, July 01, 2015                   | 🚳 Home 🕘 Loaout                                                                                                |
| Provider Name<br>Application Type DIDD Referral<br>Application Status                                 |                                            | Screen Errors                                                                                                  |
| View                                                                                                  |                                            | Return Reasons                                                                                                 |
| TennCare Home<br>Home<br>My Profile<br>Contact Us                                                     | Identification<br>Organization Information | Save Next                                                                                                    |
| Provider File     Identification     Licenses & Classifications                                       | Legal Name<br>New Service Provider         | DBA NPI Tax ID Provider Type Effective Date<br>147258369 HCBS - Personal Care Services (In-Home Respite, etc.) |
| Practice Locations     Services     Individual Providers     Owner Information     Substitute W9 Form | Primary Contact Informa                    | tion<br>ation found.                                                                                           |
| <ul> <li>ACH Authorization</li> <li>Agreements</li> <li>Contracts</li> </ul>                          | Uploaded Documents                         | Browse                                                                                                    |
|                                                                                                    | De                                         | Name                                                                                                    |
|                                                                                                    | Identification                             | Upload file<br>Save Next                                                                                       |

• Click the "+" sign and enter the "Primary Contact Information".

| TennCare                                                                                                    | Deputy Commissioner                                                                                                    | Sovervice.<br>Bill Hastam<br>Visit Bill' Web Site               |
|----------------------------------------------------------------------------------------------------|----------------------------------------------------------------------------------------------------|-----------------------------------------------------------------|
|                                                                                                    | TennCare Provider Registration Portal                                                                                                    |                                                                 |
| User: John Smith (SvcProv)                                                                                                    | Wednesday, July 01, 2015                                                                                                    | 😡 Home 🥘 Locout                                                 |
| Provider Name<br>Application Type DIDD Referral<br>Application Status<br>View                                                                                                    | Screen Errors Primary Contact Information Provider Name* Dohn Contact                                                                                                    |                                                                 |
| TennCare Home<br>Home<br>My Profile<br>Contact Us<br>Log Out<br>Provider File<br>Identification<br>Licenses & Classifications<br>Practice Locations<br>Practice Locations<br>Services<br>Individual Providers<br>Owner Information<br>Substitute W9 Form<br>ACH Authorization | The Primary Contact is the main person responsible for the information submitted to TennCare.         Title       Primary Manager         Address*       310 Great Cirde Rd         Organize       City*         Regoli       State*         New Se       Zip*         Zip*       37243         Ext Zip       Primary         Phone Number*       [615) 222-3333         Fax Number | Save Next<br>Effective Date<br>Services (In-Home Respite, etc.) |
| • Agreements<br>• Contracts                                                                                                    | Name Description Upload file                                                                                                    | Browse                                                          |

- All fields containing an asterisk will need to be completed. The address information entered here should be the address information as reported on the W-9 to the IRS.
- Click Save

|                                                                                           | TennCare                                                                                                    | , Deputy Commissioner                                            | 1                       |                                         |                                       | <b>P</b>           | GOVERNOR<br>Bill Hastam<br>Visit Bill's Web Site |
|-------------------------------------------------------------------------------------------|----------------------------------------------------------------------------------------------------|------------------------------------------------------------------|-------------------------|-----------------------------------------|---------------------------------------|--------------------|--------------------------------------------------|
|                                                                                           | TennCare Provider Registration Portal                                                                              |                                                                  |                         |                                         |                                       |                    |                                                  |
|                                                                                           | User: John Smith (ScvProv)                                                                                         | Wednesday, June 17, 2015                                         |                         |                                         |                                       | 🙆 Hon              | ne 🔘 Loqout                                      |
|                                                                                           | Provider Name<br>Application Type DIDD Referral<br>Application Status<br>View                                      |                                                                  | Screen Err              | asons                                   |                                       |                    |                                                  |
|                                                                                           | TennCare Home                                                                                                    | Identification                                                   |                         |                                         |                                       |                    | Save Next                                        |
| As you completed the sections on each<br>page the green plus signs change to an<br>"edit" |                                                                                                    | Organization Information<br>Legal Name D<br>New Service Provider | n<br>DBA NPI Tax<br>147 | c ID Provider To<br>258369 HCBS - Perso | ype<br>onal Care Services (în-H       | ome Respite, etc.) | Effective Date                                   |
| Click "Save" then "                                                                       | Next"                                                                                                    | Primary Contact Informa                                          | ition                   |                                         |                                       |                    | •                                                |
|                                                                                           | Outrice     Individual Providers     Owner Information     Substitute W9 Form     ACH Authorization     Agreements | Primary Contact Name<br>New Service Provider (Pirm               | nary)                   | Title<br>Primary Manager                | <u>Phone Number</u><br>(615) 222-3333 | Extension I        | mailAddress<br>Irimary@blah.com                  |
|                                                                                           | Contracts                                                                                                    |                                                                  |                         |                                         |                                       | Browse             |                                                  |
|                                                                                           |                                                                                                    | De                                                               | Name                    |                                         |                                       |                    | *                                                |
|                                                                                           |                                                                                                    |                                                                  |                         |                                         | Ipload file                           |                    |                                                  |
|                                                                                           |                                                                                                    | Identification                                                   |                         |                                         |                                       |                    | Save Next                                        |

| TennCare<br>Darin Gordon,                                                                                                    | Deputy Commissioner                                                                                                    | GOVENUR<br>Bill Haslam<br>Viet Bill's Web Site                         |
|----------------------------------------------------------------------------------------------------|----------------------------------------------------------------------------------------------------|------------------------------------------------------------------------|
|                                                                                                    | TennCare Provider Reg                                                                                                    | istration Portal                                                       |
| User: John Smith (ScvProv)                                                                                                    | Wednesday, June 17, 2015                                                                                                    | 💿 Home 🕙 Logout                                                        |
| Provider Name<br>Application Type DIDD Referral<br>Application Status<br>View                                                                                                    | Screen Errors                                                                                                    |                                                                        |
| TennCare Home<br>Home<br>My Profile<br>Contact Us<br>Log Out<br>Provider File<br>Identification<br>UtCrees & Classifications<br>Practice coations<br>Services<br>Individual Providen<br>Owner Information<br>Substitute W9 Form<br>ACH Authorization<br>Agreements<br>Contracts | Licenses & Classifications Provider Type: HCBS - Personal Care Services (In-Ho Specialties and Taxonomies  Primary Specialty HCBS - Personal Care Services (In-Home Respite, et No additional records found  Licenses Nolicenses found  Miscellaneous | Save Previous Next me Respite, etc.)  Primary Taxonomy tc.) 251J00000X |
| As you click "Save" and "Next" you sh<br>marks. This indicates you have comp<br>errors. If there are errors or required<br>displayed at the top of the page in th                                                                                                    | nould see green Check<br>bleted the section with no<br>d fields missing they will be<br>e "Screen Errors" box in RED.                                                                                                    | ±                                                                      |
|                                                                                                    | Uploaded Documents          Name         Description                                                                                                    | No uploaded documents found. Browse Upload file                        |
|                                                                                                    | Licenses & Classifications                                                                                                    | Save Previous Next                                                     |

### Section Four License & Classifications

This section is not required for all provider types. This link will only show if required based on the provider type which was chosen during registration.
| TennCar<br>Darin Gordo                                                                                                    | 2<br>n, Deputy Commissioner                                                                                                    | 1                                     |                                       | COVERNOR<br>Bill Haslam<br>Visit Bill's Web Site |
|----------------------------------------------------------------------------------------------------|----------------------------------------------------------------------------------------------------|---------------------------------------|---------------------------------------|--------------------------------------------------|
|                                                                                                    | TennCare Pr                                                                                                    | ovider Registra                       | tion Portal                           |                                                  |
| User: John Smith (SvcProv)                                                                                                    | Wednesday, July 01, 2015                                                                                                    |                                       |                                       | 🙆 Home 🕑 Logout                                  |
| Provider Name<br>Application Type DIDD Referral<br>Application Status<br>View                                                                                                    | Scre                                                                                                    | en Errors<br>Irn Reasons              |                                       |                                                  |
| TennCare Home<br>Home<br>My Profile<br>Contact Us<br>Log Out                                                                                                    | Licenses & Classifica<br>Provider Type:HCBS - Personal C                                                                                | ations<br>are Services (In-Home Respi | te, etc.)                             | Save Previous Next                               |
| <ul> <li>Provider File</li> <li>Identification</li> <li>Licenses &amp; Classifications</li> <li>Practice Locations</li> <li>Services</li> <li>Individual Providers</li> <li>Owner Information</li> </ul> | Specialties and Taxonomies           Primary Specialty           HCBS - Personal Care Services (I           No additional records found | n-Home Respite, etc.)                 | <u>Primary Taxonomy</u><br>251J00000X | 2<br>4<br>+                                      |
| ©Substitute W9 Form<br>ACH Authorization<br>Agreements<br>Contracts                                                                                                    | Licenses<br>No licenses found                                                                                                    |                                       |                                       | *                                                |
|                                                                                                    | No Medicare number found                                                                                                    | found                                 |                                       | +                                                |
|                                                                                                    | Uploaded Documents                                                                                                    | found.                                |                                       | Browse                                           |
| on the "+" sign to add lice<br>ther information such as<br>pers, etc. License must be<br>IDD Services. If a required<br>ompleted an error messa<br>ayed at the top of this page                          | enses and<br>Medicare<br>e entered<br>d field is<br>ge will be<br>ge.                                                                   | ations                                | Upload file                           | Save Previous Next                               |

| TennCare<br>Darin Sorder                                                                                                    | , Deputy Communication                                                                                                    | Dill Hastam        |
|----------------------------------------------------------------------------------------------------|----------------------------------------------------------------------------------------------------|--------------------|
|                                                                                                    | TennCare Provider Registratio                                                                                                    | on Portal          |
| Liser: John Smith (SvcProv)                                                                                                    | Thursday, July 02, 2015                                                                                                    | 😡 Home 🔘 Logout    |
| Provider Name New Service Provid<br>Application Type DIDD Referral<br>Application Status Not Submitted<br>View Edit                      | ler (Organization)<br>Federally Qualified Health Center<br>Home Healthy Agency<br>Home Medical Equipment<br>Hospital<br>Institutional Home for the Aged<br>Interim Care Facility for the Mentally Retard<br>Laboratory Facility<br>Marriage/Family Therapist<br>Medical Doctor (MD)<br>Mdwife<br>Neuropsychologist<br>Nurse Midwife |                    |
| tions<br>biz Fruifie<br>Contact Us<br>Log Out<br>Provider File<br>Otdentifications<br>Edit Licenses<br>Otdentifications<br>Edit Licenses | Licenses & G<br>Provider Type:Http:<br>Provider Type:Http:<br>Provider Type:Http:<br>Provider Type:Http:<br>Provider Type:Http:<br>Professional Counselor<br>Respiration Center<br>Number<br>Type<br>State<br>Tssue Date<br>1///2015<br>Respiration Date<br>1///2017<br>No Medicare number: found                                   | E Consolingy       |
|                                                                                                    | No Other State Medicaid Number found                                                                                                    |                    |
| ose the type of license bein<br>red. Enter the license nur<br>use type from the drop-dov<br>e, Issue & Expiration date.                  | ng<br>nber, ments<br>wn menu, upbaded documents found.                                                                                                    | Bruss              |
| e complete click "Save", th<br>‹t".                                                                                                    | en click Name Description                                                                                                    |                    |
|                                                                                                    | U                                                                                                    | pload file         |
|                                                                                                    | Licenses & Classifications (25256)                                                                                                    | Save Previous Next |

| TennCare<br>Darin Gordon, I                                                                                                    | Deputy Commissioner                                                                               |                                                                                                    | <b>A</b>                                                       | GOVERNOR<br>Bill Haslam<br>Visit Bill's Web Site |
|----------------------------------------------------------------------------------------------------|---------------------------------------------------------------------------------------------------|----------------------------------------------------------------------------------------------------|----------------------------------------------------------------|--------------------------------------------------|
|                                                                                                    | TennCare Provide                                                                                  | r Registration Port                                                                                                    | tal                                                            |                                                  |
| User: John Smith (SvcProv)                                                                                                    | Thursday, July 02, 2015                                                                           |                                                                                                    | 🙆 Home                                                         | e 🖲 Loqout                                       |
| Provider Name New Service Provider<br>Application Type DIDD Referral<br>Application Status Not Submitted<br>View Edit                                                                                            | (Organization) Screen Error:<br>* Please upload<br>-Proof of Liab<br>-Documentati<br>Return Rease | s<br>t the following (minimum 2 uploads<br>lity Insurance, \$500,00.00 (Req<br>on verifying financial capacity to o<br>ons | : required):<br>irred)<br>operate (line of credit, tax return, | etc (Required)                                   |
| TennCare Home<br>Home<br>My Profile<br>Contact Us<br>Log Out                                                                                                    | Licenses & Classifications<br>Provider Ty e:HCBS - Personal Care Service                          | es (In-Home Respite, etc.)                                                                                                 | Save                                                           | Previous Next                                    |
| <ul> <li>Provider File</li> <li><u>Identification</u></li> <li><u>Licenses &amp; Classifications</u></li> <li><u>Practice Locations</u></li> <li><u>Services</u></li> <li><u>Individual Providers</u></li> </ul> | Prim rry Specialty<br>HCF - Personal Care Services (In-Home Re<br>No additional records found     | Primary 251100000                                                                                                    | <mark>Taxonomy</mark><br>X                                     | 2                                                |
| Owner Information Substitute W9 Form ACH Authorization Agreements Contracts                                                                                                    | Licenses<br>License Number License Type<br>12345 Residential / Institut                           | tional Home Administrato                                                                                                   | License State Issue Date<br>TN 1/1/2015                        | Expiration Date<br>12/31/2017                    |
|                                                                                                    | Miscellaneous No Medicare number found                                                            |                                                                                                    |                                                                |                                                  |
| epending on the provider type<br>here may be specific uploads re<br>required uploads are not found<br>ill receive screen errors similar<br>he above. Upload required doo<br>nd proceed.                          | chosen<br>quired.<br>d, you<br>to the<br>uments<br>uments                                         |                                                                                                    |                                                                | +                                                |
| ot all Provider Types will have t<br>ection; only the ones where a Li<br>ertification is required will see t<br>age.                                                                                             | his<br>cense or<br>his<br>Description                                                             |                                                                                                    | Browse                                                         |                                                  |
|                                                                                                    |                                                                                                   | Upload file                                                                                                    |                                                                |                                                  |
|                                                                                                    | Licenses & Classifications                                                                        | (25256)                                                                                                    | Save                                                           | Previous Next                                    |

| TennCare<br>Darin Gordon                                                                                                    | e<br>n, Deputy Commissioner                                                                                                    |                                                                                                    | COVERNOR<br>Bill Haslam<br>Visit Bill's Web Site |  |  |  |
|----------------------------------------------------------------------------------------------------|----------------------------------------------------------------------------------------------------|----------------------------------------------------------------------------------------------------|--------------------------------------------------|--|--|--|
|                                                                                                    | TennCare Provider Registration Portal                                                                                                    |                                                                                                    |                                                  |  |  |  |
| User: John Smith (SvcProv)                                                                                                    | Thursday, July 02, 2015                                                                                                    |                                                                                                    | 💀 Home 🕘 Loaout                                  |  |  |  |
| Provider Name New Service Provi<br>Application Type DIDD Referral<br>Application Status Not Submitted<br>View Edit                                                                                                    | der (Organization)                                                                                                    | Screen Errors<br>Return Reasons                                                                                                    |                                                  |  |  |  |
| TennCare Home         Home         My Profile         Contact Us         Lac Out         Provider File         Identification         Licenses & Classifications         Practice Locations         Services         Individual Providers         Owner Information         Substitute W9 Form         ACH Authorization         Agreements         Contracts | Licenses & Class<br>Provider Type: HCBS - Pers<br>Specialties and Taxonom<br>Primary Specialty<br>HCBS - Personal Care Serv<br>No additional records four<br>No additional records four<br>Licenses<br>Licenses Number<br>12345 Ref | sonal Care Services (In-Home Respite, etc.)<br>nies<br>vices (In-Home Respite, etc.) 25130000 x<br>nd<br><u>sense Type Lice</u><br>sidential / Institutional Home Administrato TN | Save Previous Next                               |  |  |  |
| Once all document upload required<br>are met click "Save" "Next". The gr<br>check mark should appear and the<br>"Practice Location" section should<br>displayed.                                                                                                    | nents dicare number found<br>een<br>be                                                                                                    | d<br>lumber found                                                                                                    | +                                                |  |  |  |
|                                                                                                    | Uploaded Documents                                                                                                    |                                                                                                    |                                                  |  |  |  |
|                                                                                                    | Name<br>Insurance<br>License                                                                                                    | Description         File Name           Insurance Document_2.pdf           License_1.pdf           Name           escription                                                      | Username<br>SvcProv Q X<br>SvcProv Q X           |  |  |  |
|                                                                                                    | Licenses & Class                                                                                                    | Upload file<br>File Uploaded: License_1.p                                                                                                    | ndf<br>Save Previous Next                        |  |  |  |

### Section Five Practice Locations

Note: This section must be completed by everyone

### **PRACTICE LOCATION SECTION**

| TennCare<br>Darin Gordon, D                                                                                                    | eputy Commissioner                                                                                                    | - All and the second second                                                           |                                    | A A A A A A A A A A A A A A A A A A A    | GOVERNOR<br>Bill Haslam<br>Visit Bill's Web Site |
|----------------------------------------------------------------------------------------------------|----------------------------------------------------------------------------------------------------|---------------------------------------------------------------------------------------|------------------------------------|------------------------------------------|--------------------------------------------------|
|                                                                                                    | TennCa                                                                                                    | re Provider Regis                                                                     | tration Portal                     |                                          |                                                  |
| User: John Smith (SvcProv)                                                                                                    | Thursday, July 02, 2015                                                                                                    |                                                                                       |                                    | 🙆 Hom                                    | e 🕘 Loqout                                       |
| Provider Name New Service Provider<br>Application Type DIDD Referral<br>Application Status Not Submitted<br>View Edit                                                                                                    | (Organization)                                                                                                    | Screen Errors<br>Return Reasons                                                       |                                    |                                          |                                                  |
| TennCare Home         Home         My Profile         Contact Us         Loa Out         Image: Provider File         Image: Identification         Image: Identification         Image | Practice Locati Primary Practice Loca No primary practice loca Billing / Payment Cont No billing payment cont Correspondence Infor No correspondence infor | tion tion ation found. tact Information act information found. mation prmation found. |                                    | Save                                     | Previous Next                                    |
| Seach section is completed, a green<br>nark will appear indicating successful                                                                                                    | Additional Practice Lo<br>Check<br>completion.                                                                                                    | cations<br>tion that uses the same NPI and,<br>tice Location.                         | for Tax ID as a Primary P          | Le Location. Additional Pr               | actice Locations mus be                          |
| Click the green + plus sign and add to<br>ractice, Billing / Payment and Correspondention / addresses. Any addition<br>ddresses can be entered if desired. I<br>egistration includes DIDD services, th<br>t least one location listed for each re-<br>he provider will be participating.<br>There is an option to check "Same as F<br>ocation" in the Billing and Correspon-<br>ection. Checking this box will pre-po-<br>ection with the information entered                                                                                                    | the Primary<br>pondence<br>nal location<br>f the<br>ere must be<br>gion in which<br>Practice<br>dence<br>pulate the<br>on the                              | Description     File I       Insura     License       Name                            | ame<br>nce Document_2.pdf<br>1.pdf | Username<br>SvcProv<br>SvcProv<br>Browse |                                                  |
| ractice Locations section. Complete                                                                                                    | the other ti                                                                                                    | ions (25256)                                                                          |                                    | Save                                     | Previous Next                                    |

| Te De                                                                                             | ennCare<br>rin Gordon, Reputy Commusioner                                            | and a second                                                                                                    |                                                             | Bill Haslam<br>Vist Bills Web Ste        |
|---------------------------------------------------------------------------------------------------|--------------------------------------------------------------------------------------|----------------------------------------------------------------------------------------------------|-------------------------------------------------------------|------------------------------------------|
|                                                                                                   | TennCare                                                                             | Provider Registration                                                                                                    | Portal                                                      |                                          |
| User: John Smith (ScvProv)                                                                        | Wednesday, June 17, 2015                                                             |                                                                                                    | 0                                                           | Home 🕑 Logout                            |
| Provider Name Naw 3<br>Application Type DIDD<br>Application Not 5<br>Status<br>View Edt           | Service Provider<br>Referral<br>ubmitted                                             | Screen Errors<br>Return Reasons                                                                                                    |                                                             |                                          |
| TennCare Home<br>Horis<br>My Profile<br>Contact Us<br>Log Out                                     | Practice Location<br>Primary Practice Location                                       | 5                                                                                                    | S                                                           | ave Previous Next                        |
| Provider File                                                                                     | Primary Practice Name<br>New Service Location - Ea                                   | St 123 Main Str                                                                                                    | et et                                                       | City State<br>Knozvile TN 🔗              |
| Practice Locations     Services     Individual Provider     Qwner Informatio     Subsitiute W9 Fo | Billing / Payment Contact<br>Billing Contact Name<br>New Service Location - Ea       | Information<br>Pay To / Check Payable To #<br>st New Serv Ice Location                                                                                                    | Name Billing Contact Email<br>ServiceEast@blah.com          | Address Phone Number<br>(865) 333-4444 🥑 |
| Acth Authorization     Agreements     Contracts                                                   | Correspondence Informat New Service Location - Ea                                    | ion<br>Address<br>st 123 Main Street                                                                                                    | Email Address<br>ServiceEast@blah.com                       | Phone Number<br>(865) 333-4444           |
|                                                                                                   | Additional Practice Location                                                         | ons<br>that uses the same NPI and/or Tax                                                                                                    | ID as a Primary Practice Location                           | n. Additional Practice Locations         |
| Once all addresses are entered<br>choose "Save" then "Next" for<br>next section.                  | d, Additional Practice Nam<br>New Service Location - Wi<br>New Service Location - Mi | Additional Practice Additional Practice A | ddress Additional Pract<br>(901) 321-4567<br>(615) 555-1212 | ice Phone Humber                         |
|                                                                                                   | Uploaded Documents                                                                   |                                                                                                    |                                                             |                                          |
|                                                                                                   | <u>Name</u><br>Insurance<br>Residential license                                      | Description Eile Name<br>Insurance<br>License.pd                                                                                                    | Document.pdf ScvPro                                         |                                          |
|                                                                                                   | Des                                                                                  | Name                                                                                                    |                                                             | *                                        |
|                                                                                                   | Practice Location                                                                    | s (23737)                                                                                                    | ad file<br>S                                                | ave Previous Next                        |

# Section Six Services

(DIDD Only)

The information in this section applies only to providers who have received an approval notice to provide DIDD services. If the provider has not received a referral, this section will not be displayed during the registration process.

#### Note: You will only see this screen if you are registering to provide DIDD services.

| Durin Carle                                                                                                    | Deputy Commissioner                                      |                                                                                       |                            | ayunnon<br>Bill Haslam<br>Yat Bilo Web Ste |
|----------------------------------------------------------------------------------------------------|----------------------------------------------------------|---------------------------------------------------------------------------------------|----------------------------|--------------------------------------------|
|                                                                                                    | TennCare                                                 | Provider Registration Portal                                                          |                            |                                            |
| User: John Smith (ScvProv)                                                                                           | Wednesday, June 17, 201                                  |                                                                                       | G Home                     | Logout                                     |
| Provider Name New Service Prov<br>Application Type DIDO Referral<br>Application<br>Status Not Submitted<br>View Edit | nder                                                     | Screen Errors                                                                         |                            |                                            |
| TennCare Home<br>Home                                                                                                | Services                                                 |                                                                                       | Save                       | Previous Next                              |
| My Profile<br>Contact Us                                                                                             | Eligible Services                                        |                                                                                       |                            |                                            |
| Eog Out<br>⊜ Provider File                                                                                           | Instructions: The services in these services by checking | cluded in your contract are listed below; please indi<br>he 'Participate?' check box. | cate whether or not you an | agreeing to provide                        |
| Olicences & Charliesting                                                                                             | Service Type                                             |                                                                                       |                            | Participate?                               |
| Practice Locations                                                                                                   | Behavior Services                                        | 10                                                                                    |                            |                                            |
| Services                                                                                                    | Day Services - Community                                 | ased Day                                                                              |                            | 1                                          |
| Individual Providers                                                                                                 | Day Services - In-Home Day                               | (Day Services - Community Based Day)                                                  |                            | 211                                        |
| Owner Information                                                                                                    | Specialized Medical Equipm                               | nt/Supplies and Assistive Technology (Day Services                                    | - Community Based Day)     | 023                                        |
| Substitute W9 Form                                                                                                   | Day Services - Facility Base                             | Day                                                                                   |                            | 8                                          |
| ACH Authorization                                                                                                    | Day Services - Supported E                               | nployment                                                                             |                            |                                            |
| Contracts                                                                                                    | Dental/Anesthesia Services                               |                                                                                       |                            | 22                                         |
| Condacts                                                                                                    | Environmental Accessibility                              | fodfications                                                                          |                            | -                                          |
|                                                                                                    | Family Model Residential Su                              | port                                                                                  |                            | <u>11</u>                                  |
|                                                                                                    | Nursing Services                                         |                                                                                       |                            |                                            |
|                                                                                                    | Medical Residential Services                             | (Nursing Services)                                                                    |                            | 節                                          |
|                                                                                                    | Nutrition Services                                       |                                                                                       |                            | 121                                        |
|                                                                                                    | Uploaded Documents                                       |                                                                                       |                            |                                            |
|                                                                                                    | Name                                                     | Description File Name                                                                 | Username                   |                                            |
|                                                                                                    | Insurance                                                | Insurance Document.pdf                                                                | ScvProv                    | 9 ×                                        |
|                                                                                                    | Kesdenbal Icens                                          | License, pdf                                                                          | ScvProv                    | Ч 👗                                        |
|                                                                                                    |                                                          |                                                                                       | Browse                     |                                            |
|                                                                                                    | De                                                       | Name                                                                                  |                            |                                            |
|                                                                                                    |                                                          | Upload file                                                                           |                            |                                            |
|                                                                                                    | Services (23737                                          |                                                                                       | Save                       | Previous Next                              |

This screen will list all of the services DIDD has approved for the provider. The original letter, sent / emailed to the provider from DIDD would have listed these services. The provider should only choose the services for which they have received all licenses, certifications and/or classifications. Other services for which the provider is/was approved can be added at a later date if approved by DIDD once any license or classifications are received. You will only be approved for services for which you have a license.

Choose which service for which you wish to participate by clicking the appropriate check box under "Participate?"

|                                                                                                    | (See below)                                                                                                    | 1                                       |
|----------------------------------------------------------------------------------------------------|----------------------------------------------------------------------------------------------------|-----------------------------------------|
| iser: John Smith (ScvProv)                                                                                                    | Wednesday, June 17, 2015                                                                                                    | 😡 Home 🕘 Logout                         |
| Provider Name New Service Pro<br>Application Type DIDD Referral<br>Application<br>Status<br>View Edit                                                                                                    | der Screen Errors                                                                                                    |                                         |
| CennCare Home<br>Tome<br>dv Profile                                                                                                    | Services                                                                                                    | Save Previous Next                      |
| <ul> <li>Provider the</li> <li>Identification</li> <li>Licenses &amp; Classifications</li> <li>Practice Locations</li> <li>Services</li> <li>Individual Providers</li> <li>Owner Information</li> <li>Substitute W9 Form</li> <li>ACH Authorization</li> <li>Agreements</li> </ul> | these services by checking the 'Participate?' check box.  Service Type Behavior Services  Licenses  Please indicate which license applies to the service.  I 12345 - Residential / Institutional Home Administrato  Locations  Please indicate the location where these services will be  Practice Locations page to review your entries. Your Print  Practice Locations page are listed here.  Description | Participate?                            |
| Contracts                                                                                                    | Incation                                                                                                    | Kegon                                   |
|                                                                                                    | J Main Sone Location - Case Address, 123 Main Stree                                                                                                    | Nameha TU 7750                          |
|                                                                                                    | Intervise Location - West Address: 456 West Ave                                                                                                    | d Ava Madula TH 27212                   |
|                                                                                                    | Thew Service Locación - Middle Abdress: 155 West En                                                                                                    | o Ave, , Nasmule, TN, 37213             |
|                                                                                                    | Day Services - Community Based Day                                                                                                    |                                         |
|                                                                                                    | Day Services - In-Home Day (Day Services - Community Based                                                                                                    | Day)                                    |
|                                                                                                    | Specialized Medical Equipment/Supplies and Assistive Technolo                                                                                                    | gy (Day Services - Community Based Day) |
|                                                                                                    | Day Services - Facility Based Day                                                                                                    | E                                       |
|                                                                                                    | Day Services - Supported Employment                                                                                                    | 9                                       |
|                                                                                                    | Dentay Aneschesa Services                                                                                                    |                                         |
|                                                                                                    | Environmental Accession y Automations                                                                                                    |                                         |
|                                                                                                    | Nummo Cancers                                                                                                    | <u></u>                                 |
|                                                                                                    | mutang Services                                                                                                    |                                         |
|                                                                                                    | Madical Residential Services (Nursian Services)                                                                                                    | 10                                      |
|                                                                                                    | Medical Residential Services (Nursing Services)                                                                                                    | E                                       |

Note: Your initial approval letter will indicate which region(s) services have been approved. It is critical you choose only the address and region for which the service is approved. If your letter states you are only approved to do a specific service in a specific region then make sure only the region and address pertaining to that service is chosen. If you choose a service in a region for which you have not been approved, your application will be returned and cause delays with your registration request.

Once you choose to participate the service type expands so the appropriate license, region and location can be chosen. Choose the license for the appropriate service, the region(s) where the service will be provided and the corresponding region address.

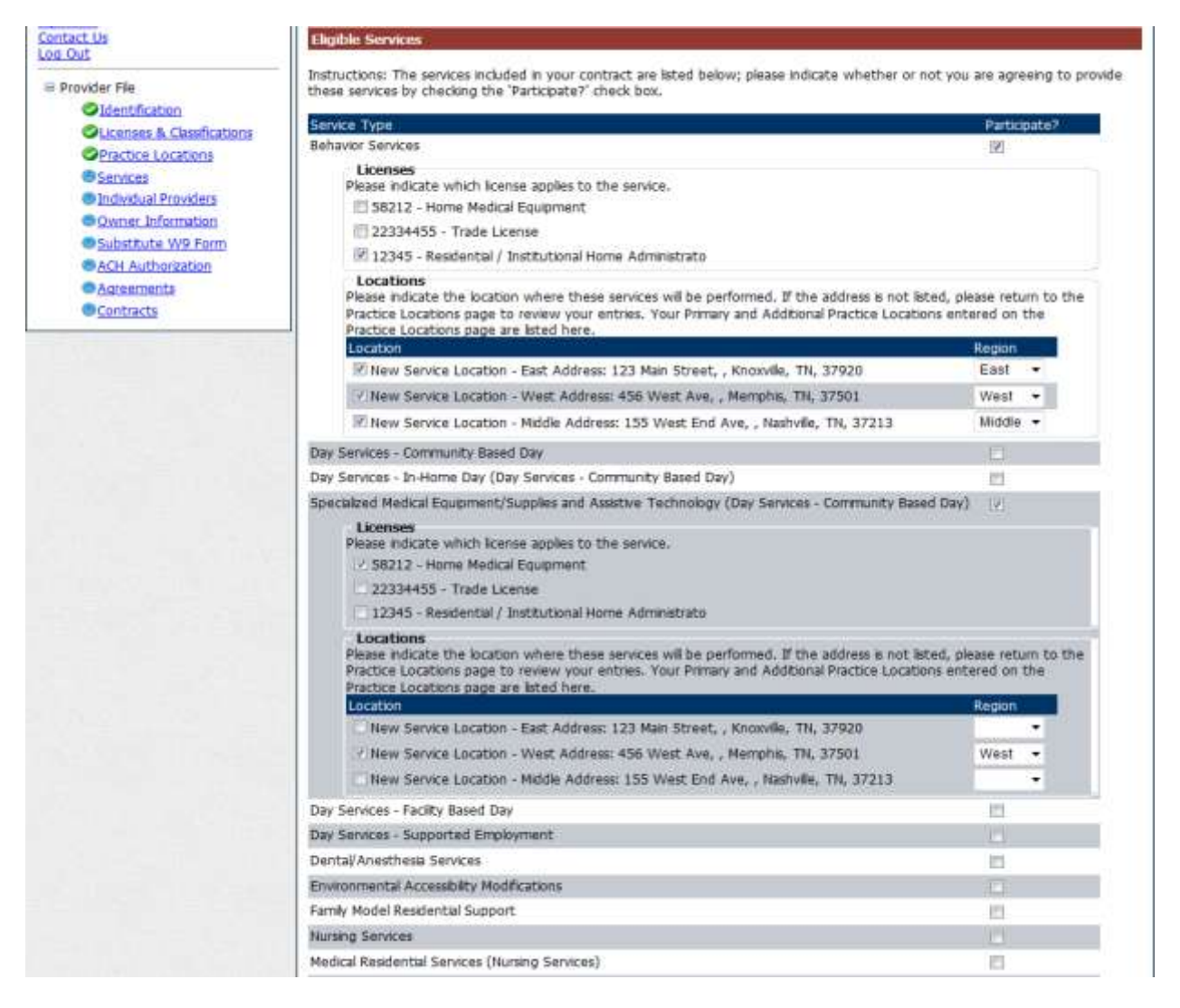

If all documentation has not been received for some services, leave blank. Contract will be based on the services that are checked and documentation verified by DIDD. In the example able there are two services selected. One service, Behavior Services, will be done across all three regions. Specialized Medical Equipment/Supplies and Assistive Technology (Day Services - Community Based Day) will only be done in one region. Once you have completed selecting your services, location and region, click "Save" and "Next"

### Section Seven Individual Providers

All single / multi-specialty groups must enter the individual providers who are associated with their group in this section. In addition if the NPI used for billing is also the same NPI being used to submit a professional service in addition to a Hospital (UB) service the individual providers should be entered here as well. If the registration request is being done for a hospital and the professional component is billed under a different NPI, click "Next" in this section and leave blank. You only need to list providers who are "rendering", ordering / prescribing or attending providers on this screen.

#### **INDIVIDUAL PROVIDER SECTION**

| TennCare<br>Darin Gordon,                                                                                                    | Deputy Commissioner                                                                                                    |  |  |  |  |  |
|----------------------------------------------------------------------------------------------------|----------------------------------------------------------------------------------------------------|--|--|--|--|--|
|                                                                                                    | TennCare Provider Registration Portal                                                                                                    |  |  |  |  |  |
| User: John Smith (SvcProv)                                                                                                    | Thursday, July 02, 2015 💿 Home 🕑 Logout                                                                                                    |  |  |  |  |  |
| Provider Name New Service Provider<br>Application Type DIDD Referral<br>Application Status Not Submitted<br>View Edit                                                                                                    | r (Organization) Screen Errors                                                                                                    |  |  |  |  |  |
| TennCare Home         Home         My Profile         Contact Us         Loa Out         Image: Provider File         Image: Individual Transfer         Owner Information         Substitute W9 Form         ACH Authorization         Acreements         Contracts | Individual Providers Associated with Your Group       Save       Previous       Next         Individual Providers Associated with Your Group       In the table below, please enter or confirm each individual provider that is associated with your group.       No affiliations found.       Partial or Full search using Name and/or NPI. When both fields are used to search, the grid will be filtered by both Name and NPI.       Name       In the table below, please enter or confirm each individual provider that is associated with your group.       Image: Char Search Associated Providers       Image: Clear Search Filter                    |  |  |  |  |  |
|                                                                                                    | 'Affiliation Status' Definitions                                                                                                    |  |  |  |  |  |
| Some provider types will not need<br>to enter data on this screen. You<br>only need to enter individual<br>providers where billing will be<br>submitted for professional services                                                                                    | <ul> <li>Confirmed - Individual's CAQH provider file has confirmed the group/provider relationship.</li> <li>Pending CAQH Confirmation - Individual's CAQH provider file has NOT confirmed the group/provider relationship.</li> <li>Pending CAQH Registration - Individual's CAQH provider must register with TennCare / CAQH.</li> <li>Pending Confirmation - Individual's CAQH provider file has been received confirming the group/provider relationship. Additional system processing required to confirm. No provider action needed.</li> <li>Pending Removal - You have indicated the provider should no longer be listed under your Group.</li> </ul> |  |  |  |  |  |
| of the group/entity being                                                                                                    | Provider not Found - Individual must register with TennCare / CAQH.                                                                                                    |  |  |  |  |  |
| registered. For example, if the                                                                                                    | Removed by Individual - Individual's CAQH provider file no longer contains your Group information.                                                                                                    |  |  |  |  |  |
| a hospital and the hospital also                                                                                                    | Termed - Individual's TennCare registration is no longer active.                                                                                                    |  |  |  |  |  |
| bills professional services with the                                                                                                    |                                                                                                    |  |  |  |  |  |
| same NPI, the individual must be                                                                                                    | Uploaded Documents                                                                                                    |  |  |  |  |  |
| included on this screen. This only                                                                                                    | Name Description File Name Username Insurance Insurance Document_2.pdf SvcProv Q 🛠                                                                                                    |  |  |  |  |  |
| applies to those providers who bill                                                                                                    | License License_1.pdf SvcProv 🔍 🗶                                                                                                    |  |  |  |  |  |
| both UB and professional services                                                                                                    | Browse                                                                                                    |  |  |  |  |  |
| with the same NPI.                                                                                                    | Name                                                                                                    |  |  |  |  |  |
| If professional convises are hilled                                                                                                    | Description                                                                                                    |  |  |  |  |  |
| with a separate NPL individual                                                                                                    |                                                                                                    |  |  |  |  |  |
| providers do not need to be listed                                                                                                    | Unload file                                                                                                    |  |  |  |  |  |
| on this screen. Click "Next" to                                                                                                    | upload me                                                                                                    |  |  |  |  |  |
| advances to the next section.                                                                                                    | Individual Providers Associated with Your Group (25256) Save Previous Next                                                                                                    |  |  |  |  |  |

| are Bill Haslam<br>don, Deputy Commissioner Vist Bills Web Ste                                                                                                    |
|----------------------------------------------------------------------------------------------------|
| TennCare Provider Registration Portal                                                                                                    |
| Thursday, July 02, 2015                                                                                                    |
| ovider (Organization) Screen Errors Return Reasons                                                                                                    |
| ber Provider Name* Doe Provider NPI* 1158879545 Start Date* D7/01/2015 End Date Only enter the End Date when the individual provider has left your group; otherwise, leave blank. Save Cancel Search Associated Providers Clear Search Fifter                                                                                                    |
| 'Affiliation Status' Definitions         Confirmed - Individual's CAQH provider file has confirmed the group/provider relationship.         Pending CAQH Confirmation - Individual's CAQH provider file has NOT confirmed the group/provider relationship.         Pending CAQH Registration - Individual provider must register with TennCare / CAQH.         Pending Confirmation - Individual's CAQH provider file has been received confirming the group/provider relationship. Additional system processing required to confirm. No provider action needed.         Pending Removal - You have indicated the provider should no longer be listed under your Group.         Provider not Found - Individual must register with TennCare / CAQH.                                                                                                    |
| ber       Provider Name*       lss379545         Start Date*       2/01/2015         End Date       Objeenter the End Date when the individual provider has left your group; otherwise, leave blank.       Image: Cancel         Start Date*       2/01/2015       Image: Cancel       Image: Cancel         Image: Cancel       Image: Cancel       Image: Cancel       Image: Cancel         Image: Cancel       Image: Cancel       Image: Cancel       Image: Cancel       Image: Cancel         Image: Cancel       Image: Cancel |

Name, NPI and start date. Leave the end date blank unless a provider is to be termed from the group / entity **NOTE:** The start date cannot be greater than the current date of registration. Click "Save". If there are additional providers that need to be added to the group, contiue to click the green plus + sign and add providers.

| TennCar<br>Darin Gordo                                                                                                    | C<br>n, Deputy Commissioner                                                           | - Aller and the second                                                                      |                              |                                                                           | Maslam<br>Haslam<br>Bil'i Web Ste |
|----------------------------------------------------------------------------------------------------|---------------------------------------------------------------------------------------|---------------------------------------------------------------------------------------------|------------------------------|---------------------------------------------------------------------------|-----------------------------------|
|                                                                                                    | TennCare                                                                              | e Provider Registra                                                                         | tion Portal                  |                                                                           |                                   |
| User: John Smith (SvcProv)                                                                                                    | Thursday, July 02, 2015                                                               |                                                                                             |                              | 🙆 Home                                                                    | Logout                            |
| Provider Name New Service Prov<br>Application Type DIDD Referral<br>Application Status Not Submitted<br>View Edit                                     | ider (Organization)                                                                   | Screen Errors<br>Return Reasons                                                             |                              |                                                                           |                                   |
| TennCare Home<br>Home<br>My Profile<br>Contact Us<br>Log Out                                                                                          | Individual Providers Ass<br>Individual Providers Ass<br>In the table below, please en | ders Associated with<br>ociated with Your Group<br>iter or confirm each individual provi    | h Your Group                 | Save Pr<br>vour group.                                                    | evious Next                       |
| Clicenses & Classifications  Practice Locations  Services  Individual Providers  Owner Information  Substitute W9 Form  ACH Authorization  Agreements | Janie Jones<br>Joe Provider<br>Partial or Full search using Na                        | 1657895222 6/1/20<br>1158879545 7/1/20<br>ame and/or NPI. When both fields a<br>Name<br>NPI | Search Associated I          | Provider Not Found<br>Provider Not Found<br>will be filtered by both Name | and NPI.                          |
| As the providers are added,                                                                                                    |                                                                                       |                                                                                             | Clear search ritter          |                                                                           |                                   |
| there will be an affiliation status                                                                                                    |                                                                                       | Affiliatio                                                                                  | n Status' Definitions        |                                                                           |                                   |
| displayed. The definition of the                                                                                                    | Confirmed - Individual's CA                                                           | QH provider file has confirmed the                                                          | group/provider relationship. |                                                                           |                                   |
| statuses is listed below the                                                                                                    | Pending CAQH Confirmat                                                                | ion - Individual's CAQH provider file                                                       | e has NOT confirmed the gro  | oup/provider relationship.                                                |                                   |
| search filter. All individual                                                                                                    | Pending CAQH Registrati                                                               | on - Individual provider must regist                                                        | ter with TennCare / CAQH.    |                                                                           |                                   |
| providers are also required to be                                                                                                    | Pending Confirmation - In                                                             | ndividual's CAQH provider file has b                                                        | een received confirming the  | group/provider relationship                                               | . Additional system               |
| registered on the individual                                                                                                    | Pending Removal - You ha                                                              | we indicated the provider should n                                                          | o longer be listed under vou | r Group,                                                                  |                                   |
| registration site:                                                                                                    | Provider not Found - Indiv                                                            | idual must register with TennCare                                                           | / CAQH.                      |                                                                           |                                   |
| https://pdms.tenncare.tn.gov/P                                                                                                    | Removed by Group - A pr                                                               | evious registration submission to T                                                         | ennCare removed the provid   | der from your Group.                                                      |                                   |
| oviderPersonRegistration/Proces                                                                                                    | Removed by Individual -                                                               | Individual's CAQH provider file no l                                                        | onger contains your Group ir | nformation.                                                               |                                   |
| s/Register.aspx in order to add                                                                                                    | Termed - Individual's Tenno                                                           | are registration is no longer active                                                        | ¥(                           |                                                                           |                                   |
| them to the CAQH roster and                                                                                                    | Uploaded Documents                                                                    |                                                                                             |                              |                                                                           |                                   |
| receive their data. An individual                                                                                                    | Name                                                                                  | Description File Name                                                                       |                              | Username                                                                  |                                   |
| only needs to register on the site                                                                                                    | License                                                                               | Insurance Do<br>License_1.pd                                                                | xcument_2.pdf                | SvcProv Q<br>SvcProv Q                                                    | ×                                 |
| above once. This adds them to                                                                                                    | and the second                                                                        |                                                                                             |                              | Browse                                                                    |                                   |
| the roster and CAQH sends the s                                                                                                    |                                                                                       | Name                                                                                        | - î                          | S. <mark></mark>                                                          |                                   |
| provider's profile. All updates                                                                                                    | De                                                                                    | escription                                                                                  |                              |                                                                           |                                   |
| for the individual will be done in                                                                                                    |                                                                                       |                                                                                             |                              |                                                                           |                                   |
| CAOH. The provider must                                                                                                    |                                                                                       |                                                                                             |                              |                                                                           |                                   |
| ensure the practice location is                                                                                                    |                                                                                       |                                                                                             | upload me                    |                                                                           |                                   |
| listed in their CAOH profile                                                                                                    | Individual Provi                                                                      | ders Associated wit                                                                         | h Your Group                 | Save                                                                      | 2 Previous                        |
| before they will be affiliated                                                                                                    | (25256)                                                                               |                                                                                             |                              |                                                                           | Next                              |
| with the group or entity                                                                                                    |                                                                                       |                                                                                             |                              |                                                                           |                                   |
| with the group of entity.                                                                                                    |                                                                                       |                                                                                             |                              |                                                                           |                                   |
| Once all providers are added to                                                                                                    |                                                                                       |                                                                                             |                              |                                                                           |                                   |

ide

this page, click "Save" then

"Next".

Page 50

### Section Eight Owner Information

All providers are required to complete this section in its entirety. Failure to complete this section accurately can result in significant delays of registration.

### **OWNER INFORMATION SECTION**

In this section, you will provide the ownership and disclosure information required for the group. A group can be owned by an organization or individual. It is critical that this section be completed accurately to prevent your registration from being returned for additional information. There are links, definitions, and other information to assist in the completion of this section. At a **"minimum"** the table below indicates what is required.

|                                                      | For Profit Corp or LLC                                                                                   | Non Profit                                                                                         |
|------------------------------------------------------|----------------------------------------------------------------------------------------------------|----------------------------------------------------------------------------------------------------|
| Ownership<br>(only if entity<br>is a<br>corporation) | → At least one person or<br>organization "Type" with<br>percentage of ownership<br>listed. (Not 0%)      | Not Required                                                                                       |
| Control<br>Interest                                  | → At least one person with the<br>"Title" of Trustee, Director or<br>Manager.                            | <ul> <li>→ At least one person<br/>with the "Title "of<br/>Trustee or Director.</li> </ul>         |
| Managing<br>Employees                                | <ul> <li>→ At least one person where</li> <li>"Type" is listed as Managing</li> <li>Employee.</li> </ul> | <ul> <li>→ At least one person<br/>where "Type" is listed<br/>as Managing<br/>Employee.</li> </ul> |

Many mistakes are made in this section and will cause significant delays in registrations.

|                                                                                                    | TennCar                                                                                                    | re Provider Registrati                                                                                                    | ion Portal                                                                                                    |                                                                                                    |
|----------------------------------------------------------------------------------------------------|----------------------------------------------------------------------------------------------------|----------------------------------------------------------------------------------------------------|----------------------------------------------------------------------------------------------------|----------------------------------------------------------------------------------------------------|
| User: John Smith (ScvProv)                                                                                                    | Thursday, June 18, 2015                                                                                                    | i                                                                                                    |                                                                                                    | 😡 Home 🥘 Logout                                                                                                    |
| Provider Name New Service P<br>Application Type DIDD Referral<br>Application<br>Status<br>View Edit                                                                                                    | ovider                                                                                                    | Screen Errors                                                                                                    |                                                                                                    |                                                                                                    |
| TennCare Home<br>Hame<br>My Profile<br>Contact Us<br>Log_Out<br>Provider File<br>Oldentification<br>Olicenses & Classifications<br>OPractice Locations<br>Opractice Locations<br>Opractice Locations | Owner Informa<br>Clok on the section head<br>Instructions<br>The Disclosure of Owner<br>Requesting a new<br>Re-validation; or<br>If there are signifi<br>& Examples:<br>Please answer all question<br>please respond N/A for t<br>§ 4-4-125 creates an exit<br>Please refer to the links I<br><u>http://www.tn.ge<br/>http://www.tn.ge</u><br>http://www.tn.ge | ation<br>fer to expand or collapse the panel.<br>ship online form is required when:<br>r TennCare/Medicaid number for a Pr<br>cant changes to the information req<br>Ownership change, the addition of a<br>ns as of the current date. Completel<br>hat question. <u>No questions should b</u><br>ception to the public records act by p<br>below for additional information:<br><u>av/tenncare/forms/convenientbwlbb</u> | ovider Entity; or<br>uired on the form<br>new managing employee,<br>ly answer the applicable que<br><u>e left blank.</u> The SSN must<br>prohibiting state agencies fr<br>ary.odf | Save Previous<br>or the change of the business locati<br>astions. If a question is not applicabl<br>be provided. Tennessee Code Anno<br>rom disclosing Social Security Numbe |
|                                                                                                    |                                                                                                    |                                                                                                    |                                                                                                    |                                                                                                    |

| + Definitions                                   |                          |                    |
|-------------------------------------------------|--------------------------|--------------------|
| + Identifying Information                       |                          |                    |
| Name of Person Completing the Fo                | orm<br>ber ()            |                    |
| + Owner Information No owner information jound. |                          | ŧ                  |
| + Questions                                     |                          |                    |
| Uploaded Docurrents                             |                          |                    |
| N7 ne D                                         | escription File Name     | Username           |
| forme Modification License                      | Construction License,pdf | ScvProv 🤍 🎽        |
| Insurance                                       | Insurance Document.pdf   | ScvProv Q          |
| Nutrition License.pdf                           | Nutrition License.pdf    | ScvProv            |
| Residential license                             | License.pdf              | ScvProv            |
| Name                                            |                          | Browse             |
| Description                                     |                          |                    |
|                                                 |                          | *                  |
|                                                 | Upload file              |                    |
| Owner Information (23737)                       |                          | Save Previous Next |

Enter the name and phone number of the person completing the form. Click the "+" under owner information.

| Official Location     Official Constants     Official Providence     Official Providence     Official Automation     Official Automation     Official Automation     Official Automation     Official Automation     Official Automation     Official Automation     Official Automation     Official Automation     Official Automation     Official Automation     Official Automation     Official Automation | Ka-voldation: or     Ka-voldation: or     There are significant, chang         Estimates: Ownership Plasas answer all questions as of the plasas respond N/A for that doubto 5 4-4 125 or estate an acceptoon to Plasas refer to the lefts below for a <u>Rtar / Avera to any Plasascenter</u> | ed to the information required on the form<br>change, the addition of a new managing employe<br>a current data. Completely interver the applicable<br>in the questions should be left blank. The SSH mu<br>the sublic records at the producting state agencies<br>obtained information:<br>Aftermet/oursementBentlinem.codf | e, or the change of the hun<br>questions. If a question a no<br>of be provided. Termanen<br>a from duckning Social Secur | mess location<br>rt application<br>Code Annotated<br>regy Yuumbers. |
|----------------------------------------------------------------------------------------------------|----------------------------------------------------------------------------------------------------|----------------------------------------------------------------------------------------------------|----------------------------------------------------------------------------------------------------|---------------------------------------------------------------------|
|                                                                                                    | Definition     Locitifying toformation     Rame of Person Comple     Somer Information     the many stormation found.                                                                                                    | rting the Form                                                                                                    | Provider.                                                                                                    | Ŧ                                                                   |
|                                                                                                    | A Qualificers                                                                                                    | Owner Type*<br>Name of Individual or Organization*<br>Birth Date<br>SSN*<br>Percentage of Ownership*<br>Title<br>Address*<br>Suite/Dept/Floor<br>City*                                                                                                    | Managing Employee<br>Organization<br>Person                                                                              |                                                                     |
|                                                                                                    | t<br>Descrit                                                                                                    | State"<br>Zip"<br>Ext Zip<br>Save Cancel                                                                                                    |                                                                                                    |                                                                     |

Add the list of owner(s), Board of Director(s) and / or Managing Employee(s). Continue to click the "+" sign until you have added all the owner(s) for the organization / entity. For information and definition of the categories click on the "+" sign next to definitions. Addresses that are entered should be the home address of the Owner(s) not the business address.

General information:

**For Profit Corporations or LLC** – should have at least one person **or** organization under "Owner Type" with a percentage of ownership listed greater than zero. In addition, there should be at least one person listed under "Owner Type" with a "Title" of Trustee, Director or Manager. There should also be at least one person where the "Owner Type" is listed as Managing Employee.

**Non Profit Organizations / Entities** – There should be at least one person listed under "Owner Type" with a "Title" of Trustee or Director. There should also be at least one person where the "Owner Type" is listed as Managing Employee.

The definitions section describes the types of owners. If an organization(s) owns the group you <u>must also add</u> <u>the board of directors, trustees, managing employees</u>, etc. **These lists cannot be uploaded.**  If the ownership section is not correct the registration will be returned and could delay assignment of the Medicaid ID.

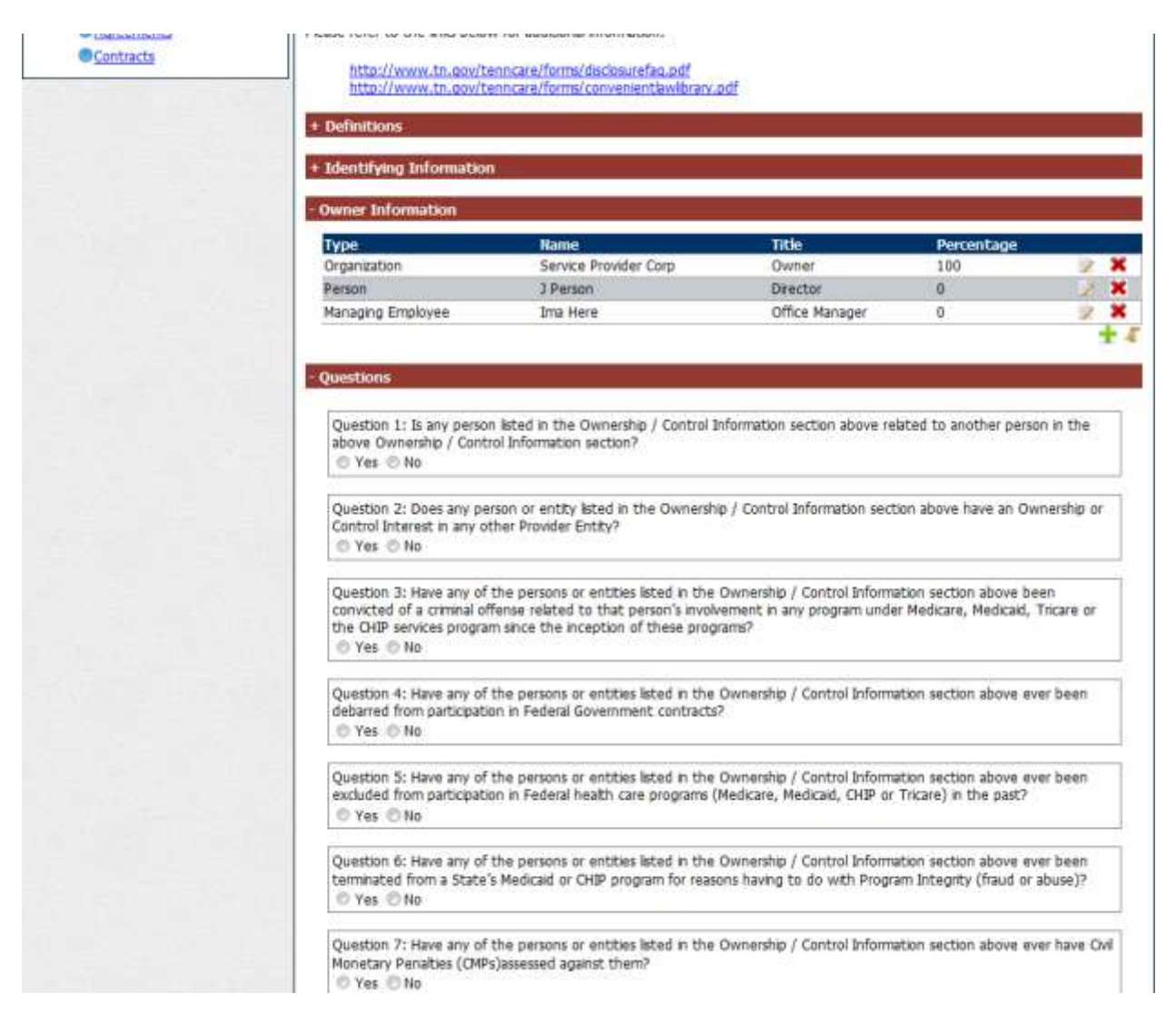

Once the ownership information has been saved, click the "+" sign next to questions and answer all disclosure questions. There may be additional information required when a question is answered. If additional information is needed a new window will open allowing the data to be entered. Once all questions have been answered click "Save" and then "Next".

# Section Nine Substitute W-9

All providers will complete this section

Many registrations are returned as a result of this section being completed inaccurately. As with all sections it is critical the correct category is chosen. The category must match with what if filed with the IRS.

#### Substitute W-9 Section

• Choose the appropriate category from the list. Please choose the category based on how the practice W-9 is completed and taxes are filed. Remember, a single practitioner can be a group of one and a corporation with one provider as the member.

| TennCare<br>Darin Gordon,                                                                                                    | Deputy Commissioner                                                                                                    |                                                                                                    | Bill Hastam<br>Hat stri web Ste                                                 |
|----------------------------------------------------------------------------------------------------|----------------------------------------------------------------------------------------------------|----------------------------------------------------------------------------------------------------|---------------------------------------------------------------------------------|
|                                                                                                    | TennCare Provider Regist                                                                                                    | tration Portal                                                                                                    |                                                                                 |
| User: John Smith (ScyProv)                                                                                                    | Thursday, June 18, 2015                                                                                                    | 1                                                                                                    | 🕼 Home 👹 Logout                                                                 |
| Provider Name New Service Provi<br>Application Type DIDD Referral<br>Application<br>Status Not Submitted<br>View Edit                                                                                                    | ider Screen Errors                                                                                                    |                                                                                                    |                                                                                 |
| TennCare Home<br>Home<br>My Profile                                                                                                    | Substitute W9 Form                                                                                                    | 1                                                                                                    | Save Previous Next                                                              |
| Choose the appropriate IRS W-9                                                                                                    | Information from the identification page deeps     Corrections to the information must be made in the in     page.     Legal Business New Service Provider     Name     DBA     Address 310 Great Circle Rd     Suite/Dept/Floor Primary Contact      Select the most appropriate category below:     1. Joint Account (two or more individuals)     2. Custodian account of a minor     3. Revocable savings trust (grantor is also trustee)     4. Sole proprietorship (using social security number     5. Sole proprietorship (using a federal employee id     6. A valid trust, estate, or pension trust     # 7. Corporation     8. Association, club, religious, charitable, education     tax, use category 10)     9. Partnership     10. Government agencies and organizations that a | City hashvile<br>City hashvile<br>State TN<br>Zip 37243<br>Tax ID 147258369<br>: OR So-called trust account that is not a<br>for the taxpayer ID)<br>entification number for the taxpayer ID)<br>al, or other no-profit organization (for en- | a legal or valid trust under state law                                          |
| category. Verify the Legal Business<br>Name. This should be the same name as<br>listed with the IRS when filing taxes. If<br>any information is incorrect, click on<br>"Identification" and make any needed<br>changes in the "Organizational<br>Information" before completing<br>submission to TennCare. Click "Save" | (c)3 entries<br>Uploaded Documents<br>Home Modification License<br>Insurance<br>Nutrition License,pdf<br>Residential license                                                                                                    | ion File Nerve<br>Construction Loense.pdf<br>Insurance Document.pdf<br>Nutrition License.pdf<br>License.pdf                                                                                                    | Unormania<br>Scofrav Q X<br>Scofrav Q X<br>Scofrav Q X<br>Scofrav Q X<br>Browse |
| then "Next".                                                                                                    | Name<br>Description<br>Substitute W9 Form (23737)                                                                                                    | Upload file                                                                                                    | Save Previous Next                                                              |
| submission to TennCare. Click "Save"<br>then "Next".                                                                                                    | Name<br>Description Substitute W9 Form (23737)                                                                                                    | Upload file                                                                                                    | Browse.                                                                         |

### Section Ten ACH Authorization

#### **ACH Authorization**

If you expect to receive payments directly from TennCare, choose "Yes". If you will only be contracting with one of the Managed Care Organizations (MCOs), the Dental Benefits Manager (DBM) and / or the Pharmacy Benefits Manager (PBM) you can select "No".

If you will be submitting Medicare Cross-Over claims, Supplemental Pool Payments or Electronic Health Record (EHR) payments, you will need to check yes and complete the banking / EFT information and upload a voided check or bank letter. The screen on the following page shows what fields are needed if "Yes" is selected.

| TennCa<br>Darin Gord                                                                                                    | re<br>an, Deputy Commissioner                                                                                                    |                                                                                                    | EDIFFICAL<br>Bill Haslam<br>Vest Bills Web Ste                                              |
|----------------------------------------------------------------------------------------------------|----------------------------------------------------------------------------------------------------|----------------------------------------------------------------------------------------------------|---------------------------------------------------------------------------------------------|
|                                                                                                    | TennCare Provider Regis                                                                                                    | stration Portal                                                                                               |                                                                                             |
| User: John Smith (ScvProv)                                                                                                    | Thursday, June 18, 2015                                                                                                    |                                                                                                    | 🚱 Home 🕘 Loqout                                                                             |
| Provider Name New Service F<br>Application Type DDD Referral<br>Application<br>Status<br>View Edt                                                                 | rovider Screen Errors                                                                                                    |                                                                                                    |                                                                                             |
| TennCare Home<br>Home<br>My Profile<br>Contact Us<br>Loa Out<br>Provider File<br>Gidentification<br>Gilcenses & Classifications<br>Practice Locations<br>Services | ACH Authorization<br>Do you expect to receive payments directly for<br>Pool Payments, Electronic Health Records Payn<br>Contractors?<br>© Yes © No | om TennCare (For example: Medi<br>nents, etc.) as opposed to only                                             | Save Previous Next<br>care Crossover Claims, Supplemental<br>payments from the Managed Care |
| <ul> <li>Individual Providers</li> <li>Owner Information</li> <li>Substitute W9 Form</li> <li>ACH Authorization</li> <li>Agreements</li> <li>Contracts</li> </ul> | Vploaded Documents           Name         Description                                                                                              | rtion File Name<br>Construction License.pdf<br>Insurance Document.pdf<br>Nutrition License.pdf<br>License.pdf | Username<br>ScvProv Q X<br>ScvProv Q X<br>ScvProv Q X<br>Browse                             |
|                                                                                                    | ACH Authorization (23737)                                                                                                    | Upload file                                                                                                   | Save Previous Next                                                                          |

• If you answer "Yes" to the ACH question you will then be required complete the EFT section.

| TennCare                                                                                                    | Deputy Commissioner                                                                                                    |                                                                                                    | Bill Hastam<br>Vat and vate Ste                                                |
|----------------------------------------------------------------------------------------------------|----------------------------------------------------------------------------------------------------|----------------------------------------------------------------------------------------------------|--------------------------------------------------------------------------------|
|                                                                                                    | TennCare Provider I                                                                                                    | Registration Portal                                                                                                    |                                                                                |
| User: John Smith (ScvProv)                                                                                                    | Thursday, June 18, 2015                                                                                                    |                                                                                                    | 😡 Home 🔯 Logout                                                                |
| Provider Name New Service Prov<br>Application Type DIDD Referral<br>Application Not Submitted<br>Status Not Submitted<br>View Edt                                                                                                    | der Screen Errors                                                                                                    |                                                                                                    |                                                                                |
| TennCare Home<br>Home<br>My Profile<br>Contact Us<br>Log Out<br>Provider File<br>Disentification<br>Disentification<br>Disentice Lossifications<br>Deractice Lossifications<br>Deractice Lossifications<br>Services<br>Disentice Lossifications<br>Substitute W9 Form<br>Act Authorization<br>Agreements<br>Contracts | ACH Authorization Do you expect to receive payments dire Pool Payments, Electronic Health Recor Contractors?                    | ectly from TennCare (For example: Med<br>ds Payments, etc.) as opposed to only<br>v.                                                                                                    | Save Previous Next                                                             |
| ick the green plus 🛨                                                                                                    | Remittance Information                                                                                                    | the address below.                                                                                                    | -                                                                              |
| inking information.                                                                                                    | If corrections need to be made to the infor<br>Billing Contac<br>Pay To / Check Payable Ti<br>Billing A<br>Suite/Dep<br>Email A | mation below, please return to the Practic<br>t Name New Service Location -<br>East<br>o Name New Service Location<br>Address 123 Main Streat<br>t/Floor<br>City Knoeville<br>State TH<br>Zip 37920<br>Ext Zip<br>Address ServiceEast@blah.com<br>□ I confirm this remittance addre | e Location Billing/Payment section.<br>1955 is correct.                        |
|                                                                                                    | Uploaded Documents                                                                                                    |                                                                                                    |                                                                                |
|                                                                                                    | Name<br>Hone Modification License<br>Insuranise<br>Nutrition License.pdf<br>Residential license                                 | Description File Name<br>Construction License.pdf<br>Insurance Document.pdf<br>Nubrition License.pdf<br>License.pdf                                                                                                    | Usernane<br>Scofrov Q X<br>Scofrov Q X<br>Scofrov Q X<br>Scofrov Q X<br>Browse |
|                                                                                                    | Name<br>Description                                                                                                    |                                                                                                    | а.<br>                                                                         |
|                                                                                                    | ACH Authorization (23737)                                                                                                    | Upload file                                                                                                    | Save Previous Next                                                             |

| TennCare<br>Darin Gordon, I                                                                                           | Deputy Commissioner                                                                                                    | Bill Haslam<br>Vist Bill Web Ste                                                                                                    |
|----------------------------------------------------------------------------------------------------|----------------------------------------------------------------------------------------------------|----------------------------------------------------------------------------------------------------|
|                                                                                                    | TennCare Provider Registration Po                                                                                                    | ortal                                                                                                    |
| User: John Smith (SvcProv)                                                                                            | Thursday, July 02, 2015                                                                                                    | 🔂 Home 🥘 Loaout                                                                                                    |
| Provider Name New Service Provider<br>Application Type DIDD Referral<br>Application Status Not Submitted<br>View Edit | r (Organization) Screen Errors Return Reasons Banking Information                                                                                                    |                                                                                                    |
| TerroCare Home                                                                                                    | Bank Name*                                                                                                    | Provider My Bank USA                                                                                                    |
| Home<br>My Profile<br>Contact Us                                                                                      | ACH A Branch*<br>City*                                                                                                    | Nashville Hext                                                                                                    |
| E Provider File                                                                                                    | Do you         State*           Pool Pay         Bank Contact Person*           © Yes         Phone Number*                                                                                                    | Joe Banker         (615) 555-3232                                                                                                    |
| Be sure to enter the name of the pe                                                                                   | Extension ACH Transit / ABA Number* Confirm ACH Transit / ABA                                                                                                    | 123456789                                                                                                    |
| who has the authority to sign check<br>the name of the group/entity                                                   | S, NOT Number*<br>Account Number*<br>Confirm Account Number*                                                                                                    | 98785969855                                                                                                    |
| Contracts                                                                                                    | Account Type*<br>Account Signatory Name*<br>**Account Signatory Name represents the primary individual aut<br>**Please upload a voided check, savings deposit slip or ba<br>Save C                                                                                                    | Checking Savings     Ken Signer      horized to sign banking transactions for your facility**      ink letter to complete the ACH Authorization.**  ancel                                                                                                    |
|                                                                                                    | The remittance information will be sent to the address below.<br>If corrections need to be made to the information below, please return to a<br>Billing Contact Name Name Service Loca<br>Pay To / Clieck Payable To Name Name Service Loca<br>Billing Address 125 Main Street<br>Suite/Dept/Floor<br>City Knooville<br>State TN<br>Zip 27901<br>Email Address ServiceLeaded<br>I confirm this | the Practice Location (RRmg)/Payment section.<br>Non - East<br>Non - East<br>Non - Eas |
|                                                                                                    | Upboaded Documents           Upboaded Documents           Masses         Description           Insurance         Description                                                                                                    | Useymanie<br>Siędraw<br>Gwone<br>Erswae                                                                                                    |
|                                                                                                    | ACH Authorization (25256)                                                                                                    | a Surve Previous Ment                                                                                                    |

• If you answer "Yes" then you will be asked to register your banking information for EFT.

| Dann Gordon                                                                                                    | Deputy Commissioner                                                                                                    |                                                                                                    | Mat 1                                                 | Haslam<br>BL Web Ste          |
|----------------------------------------------------------------------------------------------------|----------------------------------------------------------------------------------------------------|----------------------------------------------------------------------------------------------------|-------------------------------------------------------|-------------------------------|
|                                                                                                    | TennCare Provider Re                                                                                                    | egistration Portal                                                                                                    |                                                       |                               |
| User: John Smith (ScvProv)                                                                                            | Thursday, June 18, 2015                                                                                                    |                                                                                                    | 😡 Home 関                                              | Logout                        |
| Provider Name New Service Prov<br>Application Type DIDD Referral<br>Application<br>Status<br>View Edit                | ider Screen Errors                                                                                                    |                                                                                                    |                                                       |                               |
| TennCare Home<br>Home<br>My Profile<br>Contact Us<br>Log Out<br>B Provider File                                       | ACH Authorization Do you expect to receive payments direct Pool Payments, Electronic Health Records Contractors?              | ly from TennCare (For example: Medi<br>Payments, etc.) as opposed to only                                                                                                    | Save Pro<br>care Crossover Claim<br>payments from the | s, Supplement<br>Managed Care |
| Identification     Classifications     Practice Locations     Services     Individual Providers     Owner Information | Yes      No     Please enter your banking information below.     Banking Information     No banking information               |                                                                                                    |                                                       |                               |
| Substitute W9 Form     ACH Authorization     Agreements     Contracts                                                 | EFT Contact No EFT contact found.                                                                                             |                                                                                                    |                                                       |                               |
| ck the green plus 🕂                                                                                                   | Remittance Information                                                                                                    | address below.                                                                                                    |                                                       |                               |
| ntact information.                                                                                                    | B corrections need to be made to the informa<br>Billing Contact I<br>Pay To / Check Payable To I<br>Billing Ad<br>Suite/Dept/ | tion below, please return to the Practice<br>lame New Service Locaton<br>East<br>Lame New Service Locaton<br>dress 123 Main Street<br>Floor<br>City Knowlie<br>State TH<br>Zip 37920 | Location Billing/Payme                                | nt section.                   |
|                                                                                                    | Email Ad                                                                                                    | dress ServiceEast@blah.com                                                                                                    | ss is correct.                                        |                               |
|                                                                                                    | Uploaded Documents                                                                                                    |                                                                                                    |                                                       |                               |
|                                                                                                    | Hame Modification License<br>Inisurancis<br>Nutrition License.pdf                                                             | Vescription File Name<br>Construction Doma pdf<br>Instrance Occument.pdf<br>Nutriton Ucons.pdf                                                                                       | ScrProv<br>ScrProv<br>ScrProv                         | ×××                           |
|                                                                                                    | Name                                                                                                    | . Une se por                                                                                                    | Browse                                                |                               |
|                                                                                                    |                                                                                                    | Upfood file                                                                                                    | +                                                     |                               |

| TennCare<br>Darin Gordon;                                                                                                    | Deputy Commissioner                                                                        |                                                                                                    |                                                                                                    | -                                                                                            | GOVERIDE<br>Bill Haslam<br>Visit Bil's Web Site           |
|----------------------------------------------------------------------------------------------------|--------------------------------------------------------------------------------------------|----------------------------------------------------------------------------------------------------|----------------------------------------------------------------------------------------------------|----------------------------------------------------------------------------------------------|-----------------------------------------------------------|
|                                                                                                    | TennCare                                                                                   | e Provider                                                                                                    | Registration Port                                                                                                    | al                                                                                           |                                                           |
| User: John Smith (SvcProv)                                                                                                    | Thursday, July 02, 2015                                                                    |                                                                                                    |                                                                                                    | 😡 Hor                                                                                        | ne 🔘 Logout                                               |
| Provider Name New Service Provider<br>Application Type DIDD Referral<br>Application Status Not Submitted<br>View Edit                                                                     | r (Organization)                                                                           | Screen Errors<br>Return Reason                                                                                             | 5                                                                                                    |                                                                                              |                                                           |
| TennCare Home<br>Home<br>My Profile<br>Contact Us<br>Log Out<br>Provider File<br>Cidentification<br>Licenses & Classifications<br>Practice Locations<br>Services<br>Cindividual Providers | EFT Contact 1 ACH A Do you o Pool Pay Contract © Yes Please en Banilóng                    | Information<br>EFT Contact Nam<br>Phone Numbe<br>Extensi<br>Email Addres<br>Save                                           | Provider           e*         Sally Contact           r*         (615) 222-3333           on                                                                                                    | le: Medicare Crossover<br>o only payments from                                               | Previous Next<br>Claims, Supplemental<br>the Managed Care |
| Owmer Information<br>Substitute W9 Form<br>ACH Authorization<br>Agreements<br>Contracts                                                                                                   | Bank Name<br>My Bank USA<br>EFT Contact<br>No EFT contact found.<br>Remittance Information | City<br>Nashville                                                                                                    | Account Number                                                                                                    | Account Typ<br>Chedding                                                                      | e<br>Y<br>K                                               |
|                                                                                                    | The remittance information<br>If corrections need to be ma<br>Pay To /                     | will be sent to the a<br>ade to the information<br>Billing Contact<br>Check Payable T<br>Billing A<br>Suite/Dep<br>Email A | tdress below.<br>on below, please return to the P<br>t Name New Service Location<br>o Name New Service Location<br>ddress 123 Main Street<br>trt/Floor<br>City Knoxville<br>State TN<br>Zip 37901<br>Ext Zip<br>ddress ServiceEast@blah.cor | Yactice Location Billing/Payment<br>- East<br>- East<br>n<br>n<br>ttance address is correct. | section.                                                  |
|                                                                                                    | Uploaded Documents<br>Itane<br>Insurance<br>License                                        | Description Name escription                                                                                                | File Name<br>Insurance Document_2.pdf<br>License_1.pdf                                                                                                    | Username<br>SvcProv<br>SvcProv                                                               |                                                           |
| 1                                                                                                    | ACH Authorizati                                                                            | on (25256)                                                                                                    |                                                                                                    | Save                                                                                         | Previous Next                                             |

Electronic Registration Guide Version 2, Rev. 1 August 14, 2015

| Darin Gordo                                                                                                    | Transformer                                                                                                    | dan Daalahastian Dast J                                                                                                    |                                                        |
|----------------------------------------------------------------------------------------------------|----------------------------------------------------------------------------------------------------|----------------------------------------------------------------------------------------------------|--------------------------------------------------------|
|                                                                                                    | TennCare Provi                                                                                                    | der Registration Portal                                                                                                    |                                                        |
| User: John Smith (SvcProv)                                                                                                    | Monday, July 06, 2015                                                                                                    |                                                                                                    | 🚳 Home 🕘 Logout                                        |
| Provider Name New Service Prov<br>Application Type DIDD Referral<br>Application Status Not Submitted<br>View Edit                                           | ider (Organization) Screen Ei                                                                                                    | rrors                                                                                                    |                                                        |
| TennCare Home<br>Home<br>My Profile<br>Contact Us<br>Log Out                                                                                                | ACH Authorization                                                                                                    | s directly from TennCare (For example                                                                                                    | Save Previous<br>e: Medicare Crossover Claims, Supplem |
| <ul> <li>Provider File</li> <li>Identification</li> <li>Licenses &amp; Classifications</li> <li>Practice Locations</li> <li>Services</li> </ul>             | Contractors?<br>© Yes © No<br>Please enter your banking information by<br>Banking Information                                         | 2000.                                                                                                    | ony prynens non de nanged en                           |
| Individual Providers                                                                                                    | Relation C. Anticked Contractor                                                                                                    |                                                                                                    |                                                        |
| Substitute W9 Form                                                                                                    | Bank Name City<br>My Bank USA Nashvill                                                                                                | Account Number                                                                                                    | Account Type<br>Checking                               |
| <u>ACH Authorization</u> <u>Agreements</u> Contracts                                                                                                    | EFT Contact                                                                                                    |                                                                                                    |                                                        |
|                                                                                                    | EFT Contact Name                                                                                                    | Phone Number                                                                                                    | Ext E-mail Address                                     |
| /                                                                                                    | Sally Contact                                                                                                    | (615) 222-3333                                                                                                    | Sally@Blah.com                                         |
| ne EFT Contact has<br>aved, confirm the<br>ance Information and<br>the check box.<br>a Bank Letter <b>OR</b><br>check. Bank letter<br>e within the last six | The remittance information will be sent t<br>If corrections need to be made to the in<br>Billing (<br>Pay To / Check Pay<br>B<br>Suit | o the address below.<br>formation below, please return to the Practice<br>Contact Name<br>New Service Location - East<br>able To Name<br>New Service Location - East<br>able To Name<br>New Service Location - East<br>123 Main Street<br>Se/Dept/Floor<br>City<br>State<br>TN<br>Zip<br>37901<br>Ext Zip<br>ServiceEast@blah.com<br>I confirm this remittance | e Location Billing/Payment section.                    |
| S.                                                                                                    | Soloaded Documents                                                                                                    |                                                                                                    |                                                        |
| lick "Save" and "Next"                                                                                                    | Name Descript<br>Bank Letter<br>Insurance<br>License                                                                                  | Ion File Name<br>Bank Letter.pdf<br>Insurance Document_2.pdf<br>Ucense_1.pdf                                                                                                    | Username<br>SveProv Q X<br>SveProv Q X<br>SveProv Q X  |
|                                                                                                    | 1                                                                                                    |                                                                                                    | Browse                                                 |
|                                                                                                    | Name<br>Description                                                                                                    |                                                                                                    | ~                                                      |
|                                                                                                    |                                                                                                    | Upload file                                                                                                    |                                                        |
|                                                                                                    |                                                                                                    | File Uploaded: Bank Letter.p                                                                                                    | df                                                     |

Electronic Registration Guide Version 2, Rev. 1 August 14, 2015

(

# Section Eleven Agreements

#### Agreements Section

This is the final section to be completed prior to submitting to TennCare for those providers who are not required to sign a contract. Each time changes or updates are made; this section will have to be completed. The four links must be opened and reviewed before the "I agree..." button can be checked. As each link is opened and reviewed, click the "I agree" box to acknowledge and accept conditions. Open and accept all agreements. If the "Contracts" link is visible, the provider will have to complete the "Contract" prior to submitting.

| Contraction Contraction Contra | are<br>don, Deputy Commissioner                                                                                                    |                                                                                                    | Bill Haslam<br>Vist Bills Web Ste                                                                                                    |
|----------------------------------------------------------------------------------------------------|----------------------------------------------------------------------------------------------------|----------------------------------------------------------------------------------------------------|----------------------------------------------------------------------------------------------------|
|                                                                                                    | TennCai                                                                                                    | re Provider Registration                                                                                                    | Portal                                                                                                    |
| User: John Smith (SvcProv)                                                                                                    | Monday, July 06, 2015                                                                                                    |                                                                                                    | 😡 Elome 🥘 Logout                                                                                                    |
| Provider Name New Service P<br>Application Type DIDD Referral<br>Application Status Not Submitted<br>View Edit                                                                                                    | ovider (Organization)                                                                                                    | Screen Errors<br>Return Reasons                                                                                                    |                                                                                                    |
| TennCare Home<br>Home<br>My Profile<br>Centret Un                                                                                                    | Agreements                                                                                                    |                                                                                                    | Save Previous N                                                                                                    |
| Log Out  Provider File  Identification  Licenses & Classifications  Practice Locations  Services  Conver Information  ActH Authorization  ActH Authorization  Contracts                                                                                                    | By signing the Provider Par<br>may be denied entry to or r<br>Click here to view the entir<br>Ownership Disclosure A<br>By checking 'I accept' I cert<br>and by this certification agr<br>Click here to view the entir<br>W9 Acknowledgement<br>By checking 'I accept' I cert<br>certification agree to bind in<br>Click here to view the entir | ticipation Agreement, the applicant agrees b<br>revoked from the program if any conditions a<br>re-agreement.<br>Acknowledgement<br>tify that I have read the Ownership Disclosur<br>ree to bind myself or said entity by these pro-<br>e agreement.<br>tify that I have read the W9 Acchowledge me<br>myself or said entity by these provision<br>agreement. | <ul> <li>adhere to all the conditions listed and is aware that the applicator violated.</li> <li>I agree to the terms and conditions in the Participation Agreement.</li> <li>T agree to the terms and conditions in the Participation Agreement.</li> <li>T attest I can legally bind this Provider Entity, an that all the information provided in the Ownership section of this application is true and accurate to the best of my knowledge.</li> <li>An on behalf of myself or the entity that I represent and by this</li> <li>I have read and agree to the certification statement for my W9 information.</li> </ul> |
| k must be opened before                                                                                                    | ACH Acknowledgemen<br>By checking 'I accept' I cert<br>certification agree to bind in<br>Click bar where the entir<br>Signature                                                                                                    | tify that I have rold the ACH Addroughdgem<br>myself or said en fry ar these provisions.<br>e agreement<br>ent e image above:                                                                                                    | ent on behalf of myself or the entity that I represent and by the<br>I attest the bank information provided is the<br>business account.                                                                                                    |
|                                                                                                    | Name<br>Bank Letter<br>Trisurance<br>Licente                                                                                                    | Description File Name<br>Bank Letter.pdf<br>Travance Documer<br>License_1.pdf                                                                                                    | Username<br>SvcProv Q ¥<br>r_3.pdf SvcProv Q ¥<br>SvcProv Q ¥                                                                                                    |

Upload file

Electronic Registration Guide Version 2, Rev. 1 August 14, 2015

Agreements (25256)

Save Previous Next

| Derin Gordon                                                                                                    | , Deputy Commi                                                                                                    | ssioner                                                                                                    |                                                                                          | 1                                                                                                 | Bill Haslam<br>Xan Bills Web Site            |
|----------------------------------------------------------------------------------------------------|----------------------------------------------------------------------------------------------------|----------------------------------------------------------------------------------------------------|------------------------------------------------------------------------------------------|---------------------------------------------------------------------------------------------------|----------------------------------------------|
|                                                                                                    | Те                                                                                                    | ennCare Provider                                                                                                    | <b>Registration Portal</b>                                                               |                                                                                                   |                                              |
| User: John Smith (SvcProv)                                                                                                    | Monday, July 0                                                                                                    | 5, 2015                                                                                                    |                                                                                          | 💮 tions                                                                                           | CO Logout                                    |
| Provider Name New Service Provid<br>Application Type DIDD Referral<br>Application Status Not Submitted<br>View Edit                                                                                     | er (Organization)                                                                                                    | Screen Errors<br>Return Reason                                                                                                    | 15                                                                                       |                                                                                                   |                                              |
| TennCare Home<br>Home<br>My Profile<br>Contact Us                                                                                                    | Agreeme<br>Provider Part                                                                                                    | ents<br>licipation Agreement                                                                                                    |                                                                                          | Save                                                                                              | Previous Nex                                 |
| Los Out  Provider File  Identification  Ulcenses & Classifications  Practice Locations  Services  Individual Providers  Cunter Information  Substitute W9 Form  Act Authorization  Accements  Contracts | By signing the P<br>may be denied of<br><u>Click here to vie</u><br><u>Ownership Di</u>                                                                                                    | rovider Participation Agreement<br>entry to or revoked from the pro<br>ew the entire agreement.<br>sclosure Acknowledgement                                                                   | , the applicant agrees to adhere to al<br>gram if any conditions are violated,<br> <br>P | II the conditions listed and is aw<br>II agree to the terms and cor<br>articipation Agreement.    | vare that the applicant                      |
|                                                                                                    | By checking 'I a<br>and by this cert<br><u>Click here to vie</u>                                                                                                    | acking 'I accept' I certify that I have read the Ownership Disclosure Acknowledgement on behalf of myself or<br>y this certification agree to bind myself or said entity by these provisions. |                                                                                          | he entity that I repres<br>s Provider Entity, and<br>I in the Ownership<br>and accurate to the    |                                              |
|                                                                                                    | W9 Acknowle<br>By checking 'I a<br>certification agr<br>Click here to vie<br>ACH Acknowle                                                                                                    | edgement<br>ccept' I certify that I have read<br>ee to bind myself or said entity I<br>ew the entire agreement.<br>edgement:                                                                  | the W9 Acknowledgement on behalf o<br>y these provisions.<br>I<br>s                      | of myself or the entity that I re<br>I have read and agree to th<br>tatement for my W9 informatio | present and by this<br>e certification<br>n. |
| er the <b>green</b> security characters<br>k "Save". If the provider has a<br>tacts page which needs to be                                                                                              | ers and gradient and gradient a | ccept' I certify that I have read<br>ee to bind myself or said entity l<br>ew the entire agreement.                                                                                           | the ACH Acknowledgement on behalf<br>by these provisions.<br>b                           | of myself or the entity that I r<br>I attest the bank information<br>uniness account.             | epresent and by this<br>n provided is the    |
| whext otherwise the messa<br>ow should be displayed. (Go<br>intracts" Section of this docur<br>are required to complete the<br>itracts section).                                                        | ge<br>to the<br>nent if                                                                                                    | the characters in the image<br>Enter pa                                                                                                    | above: ZQH8F                                                                             | Save                                                                                              |                                              |
|                                                                                                    | Uploaded Do                                                                                                    | cuments<br>Iame Description<br>ank Letter<br>nourance<br>cense                                                                                                    | File Name<br>Bank Letter.pdf<br>Insurance Document_2.pdf<br>Licents_1.pdf                | Username<br>SvcProv<br>SvcProv<br>SvcProv<br>Browse                                               |                                              |

Electronic Registration Guide Version 2, Rev. 1 August 14, 2015

Agreements (25256)

Save Previous Next

|                                                                             | TennCare<br>Darin Gordon,                                                                                                    | Deputy Commissioner                                      | all set                                                                                                    |                                                                                                    | Constant<br>Bill Haslam<br>Vier Bills Web Ste                     |  |  |  |
|-----------------------------------------------------------------------------|----------------------------------------------------------------------------------------------------|----------------------------------------------------------|----------------------------------------------------------------------------------------------------|----------------------------------------------------------------------------------------------------|-------------------------------------------------------------------|--|--|--|
|                                                                             | TennCare Provider Registration Portal                                                                                                    |                                                          |                                                                                                    |                                                                                                    |                                                                   |  |  |  |
| Lis                                                                         | ser: John Smith (SvcProv)                                                                                                    | Monday, July 06, 2015                                    |                                                                                                    | 0                                                                                                    | Home 🔘 Logout                                                     |  |  |  |
|                                                                             | Provider Name New Service Provide<br>Application Type DIDD Referral<br>Application Status Not Submitted<br>View Edit                                                              | (Organization)                                           | Screen Errors                                                                                                    |                                                                                                    |                                                                   |  |  |  |
| and a                                                                       | TennCare Home                                                                                                    | Actions:                                                 | Your application is complete and has                                                                                                    |                                                                                                    | Submit to TennCare                                                |  |  |  |
| f the prov<br>page to ad<br>message v<br>Click "OK"<br>not been<br>complete | vider does not have a con<br>cknowledge, then the foll<br>will appear.<br>". The registration reques<br>completed until the next<br>"ACH Authonzation<br>"Acreements<br>Contracts | tracts<br>owing<br>ot has<br>step is<br>Contract History | been saved. Please take time to<br>review your application prior to<br>submission.<br>Once your review is complete, you<br>must click 'Submit to TennCare'<br>at the top of the Agreements<br>page to submit your<br>application.<br>ICK<br>PIDD Commissioner<br>Provider Services Commissioner<br>View Referral | o the services you are providing will ge<br>wider file. Save a copy of this contract<br>Date Signed<br>07/06/2015<br>View Current Contract | Contract Previous enerate a new contract. When t for your records |  |  |  |
| -                                                                           |                                                                                                    | Uploaded Documents                                       | No contracchistory found.                                                                                                    |                                                                                                    | -                                                                 |  |  |  |
|                                                                             |                                                                                                    | Name<br>Bank Letter<br>Insurance<br>License              | Description File Name<br>Bank Letter.pdf<br>Insurance Docor<br>Ucense_1.pdf<br>Name<br>Description                                                                                                    | username<br>SvcProv<br>sent_2.pdf SvcProv<br>SvcProv<br>Brow                                                                               |                                                                   |  |  |  |
| - 1                                                                         |                                                                                                    | Contracts (252                                           | 56)                                                                                                    | Sign C                                                                                                    | Contract Previous                                                 |  |  |  |

| TennCar<br>Darin Gordo                                                                                                    | e<br>n, Deputy Commissioner                                                                                                    |                                                                                                    | GOVERNOR<br>Bill Haslam<br>Visit Bill's Web Site                                                                                           |
|----------------------------------------------------------------------------------------------------|----------------------------------------------------------------------------------------------------|----------------------------------------------------------------------------------------------------|----------------------------------------------------------------------------------------------------|
|                                                                                                    | TennCare Provide                                                                                                    | r Registration Portal                                                                                                    |                                                                                                    |
| User: John Smith (SvcProv)                                                                                                    | Monday, July 06, 2015                                                                                                    |                                                                                                    | 🚳 Home 🕘 Logout                                                                                                    |
| Provider Name New Service Prov<br>Application Type DIDD Referral<br>Application Status Not Submitted<br>View Edit                                                                                                    | vider (Organization)                                                                                                    | 5                                                                                                    |                                                                                                    |
| TennCare Home<br>Home                                                                                                    | Actions:                                                                                                    |                                                                                                    | Submit to TennCare                                                                                                    |
| My Profile<br>Contact Us<br>Log Out                                                                                                    | Contracts                                                                                                    |                                                                                                    | Sign Contract Previous                                                                                                    |
| <ul> <li>✓ Identification</li> <li>✓ Licenses &amp; Classifications</li> <li>✓ Practice Locations</li> <li>✓ Services</li> <li>✓ Individual Providers</li> <li>✓ Owner Information</li> <li>✓ Substitute W9 Form</li> <li>✓ ACH Authorization</li> <li>✓ Agreements</li> <li>✓ Contracts</li> </ul> | Instructions: See below to view and sign your<br>the final signature is obtained your contract w<br>Signee<br>Provider<br>DIDD Commission<br>Provider Se vices | contract. Any changes in the services y<br>ill be updated in your provider file. Save<br>ef<br>a Commissioner<br>View Referral<br>View Curren | ou are providing will generate a new contract. When<br>a copy of this contract for your records<br>Date Signed<br>07/06/2015<br>t Contract |
|                                                                                                    | No contract histo                                                                                                    | rry found.                                                                                                    |                                                                                                    |
| the "Submit to                                                                                                    | Name Description<br>Bank Letter<br>Insurance<br>License                                                                                                    | File Name<br>Bank Letter,pdf<br>Insurance Document_2,pdf<br>License_1.pdf                                                                     | Username<br>SvcProv Q X<br>SvcProv Q X<br>SvcProv Q X                                                                                      |
| d the data to TennCare                                                                                                    |                                                                                                    |                                                                                                    | Browse                                                                                                    |
| processing.                                                                                                    | Name<br>Description                                                                                                    |                                                                                                    | *                                                                                                    |
|                                                                                                    |                                                                                                    | Upload file                                                                                                    |                                                                                                    |
|                                                                                                    | Contracts (25256)                                                                                                    |                                                                                                    | Sign Contract Previous                                                                                                    |

|                                                              | ennCare<br>rin Gordon, Deputy Commissioner                                                    | GOVERNOR<br>Bill Haslam<br>Visit Bill's Web Site                                                                          |  |  |  |  |  |
|--------------------------------------------------------------|-----------------------------------------------------------------------------------------------|----------------------------------------------------------------------------------------------------|--|--|--|--|--|
| TennCare Provider Registration Portal                        |                                                                                               |                                                                                                    |  |  |  |  |  |
| User: John Smith (SvcProv)                                   | Monday, July 06, 2015                                                                         | 🚳 Home 🕘 Logout                                                                                                    |  |  |  |  |  |
| TennCare Home<br>Home<br>My Profile<br>Contact Us<br>Log Out | Submiss<br>Congratulations! You have sucessfully su<br>Please allow at least 10 days for proc | ion Confirmation<br>Ibmitted your Registration to TennCare. Thank You.<br>essing before attempting to submit any changes. |  |  |  |  |  |

Your registration has now been submitted to TennCare for processing. If there are no issues with the registration, a welcome letter for the group will be submitted to the email address entered during registration. Please allow 5 business days for processing before inquiring as to the status of processing.
## Section Twelve Contracts

This section will not apply to all providers. This section will not be displayed on registration request.

| TennCare<br>Darin Gordon                                                                                             | e<br>I, Deputy Commissioner                                                                                                    | 2                                        | GOVERNOR.<br>Bill Haslam<br>Visit Bill's Web Site |  |  |
|----------------------------------------------------------------------------------------------------|----------------------------------------------------------------------------------------------------|------------------------------------------|---------------------------------------------------|--|--|
|                                                                                                    | TennCare P                                                                                                    | Provider Registration Portal             |                                                   |  |  |
| User: John Smith (SvcProv)                                                                                           | Monday, July 06, 2015                                                                                                    |                                          | 🙆 Home 🕘 Logout                                   |  |  |
| Provider Name New Service Provide<br>Application Type DIDD Referral<br>Application Status Not Submitted<br>View Edit | der (Organization) Sc                                                                                                    | creen Errors                             |                                                   |  |  |
|                                                                                                    |                                                                                                    |                                          |                                                   |  |  |
| TennCare Home<br>Home                                                                                                | Contracts                                                                                                    | INPACES TO LE BINING D'INCE              | Sign Contract Previous                            |  |  |
| Contact Us     Log Out     Provider File     Videntification     Licenses & Classifications                          | Contract Information Instructions: See below to view and sign your contract. Any changes to the services you are providing will generate a new contract. When the final signature is obtained your contract will be updated in your provider file. Save a copy of this contract for your records No contract signatures were found. |                                          |                                                   |  |  |
| Practice Locations     Services     Individual Providers     Owner Information     Substitute W9 Form                | Contract History                                                                                                    | View Referral View Curr                  | ent Contract                                      |  |  |
| ACH Authorization     Agreements     Contracts                                                                       | No c                                                                                                    | contract history found.                  |                                                   |  |  |
|                                                                                                    | Name I<br>Bank Letter                                                                                                    | Description File Name<br>Bank Letter.pdf | Username<br>SvcProv Q                             |  |  |
|                                                                                                    | License                                                                                                    | License_1.pdf                            | SvcProv Q                                         |  |  |
|                                                                                                    | Descr                                                                                                    | Name                                     | Browse                                            |  |  |
|                                                                                                    | Contracts (25256)                                                                                                    | Upload file                              | Sign Contract Previous                            |  |  |

For those providers who are required to have a signed contract on file with the State or DIDD, this page will be displayed. The contract is being built in the background during the registration process. Once the provider has completed their registration, they must sign the contract. Until the contract is signed the screen will look like the one above. To view the contract prior to electronically signing it, click "View Current Contract". This will allow the contract to be viewed prior to signature. Once the contract has been reviewed, click "Sign Contract"

| TennCare                                                                                                    |                                                                                                    | Bill Haslam<br>Yest Bill Yeeb See                                                                   |                                                                           |                     |                                   |
|----------------------------------------------------------------------------------------------------|----------------------------------------------------------------------------------------------------|----------------------------------------------------------------------------------------------------|---------------------------------------------------------------------------|---------------------|-----------------------------------|
|                                                                                                    | TennCare Provide                                                                                                    | er Registration                                                                                     | Portal                                                                    |                     |                                   |
| User: John Smith (SvdProv)                                                                                                    | Monday, July 06, 2015                                                                                                    |                                                                                                    |                                                                           | 😡 Home 🔘 Lo         | gout                              |
| Provider Name New Service F<br>Application Type DIDD Referra<br>Application Status Not Submitter<br>View Edit                                                                                            | ctronic Signature<br>Contract Begin Date* 1/1/2016<br>Contract End Date* 12/31/2018<br>I Sign Contract<br>Save Cancel                                                                              |                                                                                                    |                                                                           |                     |                                   |
| TennCare Home<br>Home<br>My Profile<br>Contact Us<br>Log Out<br>Contract Us<br>Contract Us<br>Contract Us<br>Contract Us<br>Contraction<br>Contracts<br>Contracts<br>Contracts<br>Contracts<br>Contracts | Contracts Contract Information Instructions: See below to view and sign you the final signature is obtained your contract sig No contract sign Contract History No contract his Unloaded Documents | ir contract. Any changes to<br>will be updated in your pro-<br>natures were found.<br>View Referral | the services you are privider file. Save a copy of<br>View Current Contra | Sign Contract       | Previous<br>contract. When<br>rds |
|                                                                                                    | Name       Insurance       Loense         Name                                                                                                    | File Name<br>Bank Letter.pdf<br>Insurance Documer<br>License_1.pdf                                  | td file                                                                   | Username<br>SxcProv |                                   |
|                                                                                                    | Contracts (25256)                                                                                                    |                                                                                                    |                                                                           | Sign Contract       | Previous                          |

Click "Sign Contract". The effective "Contract Begin Date" and "Contract End Date" will be displayed. Note: The begin date of the contract will always be the later of the "Contract Begin Date" or last signature date on the contract.

As each approval is completed the Contract Signature Date will show along with a PDF version the signatures. Once the Provider has signed the contract it cannot be revised unless it is "returned to the provider" for requested changes. After all signatures are complete the contracts cannot be changed without an amendment and / or new contract.

|          | TennCare<br>Darin Gordon,                                                                                                    | Deputy Commissio                                                           | wier                                                                                             |                                                                                                    |                                                                                                    | covervor<br>Bill Haslam<br>Var Bills Web Ste |  |
|----------|----------------------------------------------------------------------------------------------------|----------------------------------------------------------------------------|--------------------------------------------------------------------------------------------------|----------------------------------------------------------------------------------------------------|----------------------------------------------------------------------------------------------------|----------------------------------------------|--|
|          |                                                                                                    | Ten                                                                        | nCare Provi                                                                                      | der Registratio                                                                                                    | n Portal                                                                                                    |                                              |  |
|          | User: John Smith (SvcProv)                                                                                                    | Monday, July 06, 3                                                         | 2015                                                                                             |                                                                                                    | <b>Q</b> t                                                                                                    | tome 🔘 Locout                                |  |
|          | Provider Name New Service Provide<br>Application Type DIDD Referral<br>Application Status Not Submitted<br>View Edit                                                                                                    | r (Organization)                                                           | Screen E                                                                                         | rrors                                                                                                    |                                                                                                    |                                              |  |
|          | TennCare Home<br>Home                                                                                                    | Actions:                                                                   | Your applica                                                                                     | ation is complete and has                                                                                                    | Submit to TeonCare                                                                                                    |                                              |  |
|          | My Profile<br>Contact Us<br>Log Out<br>Provider File<br>Oldentification<br>Oldenses & Classifications<br>Practice Locations<br>Objective Locations<br>Objective S<br>Onitividual Providers<br>Owner Information<br>Osubstitute W9 Form<br>OACH Authorization<br>Acreements<br>Ocntracts | Contracts<br>Contract Inform<br>Instructions: See b<br>the final signature | been sav<br>review y<br>Once your<br>must click<br>at the to<br>page<br>DIDD Comm<br>Provider Se | ed. Please take time to<br>our application prior to<br>submission.<br>review is complete, you<br>t'Submit to TennCare'<br>p of the Agreements<br>e to submit your<br>application.<br>OK<br>issioner<br>rvices Commissioner | o the services you are providing will ge<br>wider file. Save a copy of this contract<br>Date Signed<br>.07/06/2015<br>View Current Contract | ontract Previous                             |  |
| Click "O | )K" The registration reque                                                                                                    | ast has                                                                    | No contract                                                                                      | history found.                                                                                                    |                                                                                                    |                                              |  |
| not bee  | en completed until the nex                                                                                                    | t step                                                                     | nents                                                                                            |                                                                                                    |                                                                                                    |                                              |  |
| has bee  | en completed.                                                                                                    | Nam<br>Baris<br>Licen                                                      | ie Descrip<br>Letter<br>arca<br>sa                                                               | tion File Name<br>Bank Letter.pdf<br>Insurance Docum<br>Ucense_1.pdf                                                                                                    | Username<br>SvcProv<br>ent_2.pdf SvcProv<br>SvcProv                                                                                         | 2 2 2 2 2 2 2 2 2 2 2 2 2 2 2 2 2 2 2        |  |
|          |                                                                                                    | Contracts                                                                  | Name<br>Description                                                                              | Up+                                                                                                    | Dad file                                                                                                    | contract Previous                            |  |

| TennCar<br>Darin Gorde                                                                                                    | e<br>on, Deputy Commissioner                                                                                                    |                                                                                                    | GOVERVIOR<br>Bill Haslam<br>Visit Bill's Web Site     |      |
|----------------------------------------------------------------------------------------------------|----------------------------------------------------------------------------------------------------|----------------------------------------------------------------------------------------------------|-------------------------------------------------------|------|
|                                                                                                    | TennCare Provide                                                                                                    | r Registration Portal                                                                                                    |                                                       |      |
| User: John Smith (SvcProv)                                                                                                    | Monday, July 06, 2015                                                                                                    |                                                                                                    | 🙆 Home 🕘 Logout                                       |      |
| Provider Name New Service Pro<br>Application Type DIDD Referral<br>Application Status Not Submitted<br>View Edit                                                                                                    | vider (Organization)                                                                                                    | 5                                                                                                    |                                                       |      |
| TennCare Home<br>Home                                                                                                    | Actions:                                                                                                    |                                                                                                    | Submit to TennCar                                     | e    |
| My Profile<br>Contact Us<br>Log Out                                                                                                    | Contracts                                                                                                    |                                                                                                    | Sign Contract Previ                                   | ious |
| <ul> <li>Provide The</li> <li><u>Identification</u></li> <li><u>Licenses &amp; Classifications</u></li> <li><u>Practice Locations</u></li> <li><u>Services</u></li> <li><u>Individual Providers</u></li> <li><u>Owner Information</u></li> <li><u>Substitute W9 Form</u></li> <li><u>ACH Authorization</u></li> <li><u>Agreements</u></li> <li><u>Contracts</u></li> </ul> | Contract Information<br>Instructions: See below to view and sign your<br>the final signature is obtained your contract w<br>Signee<br>Provider<br>DIDD Commission<br>Provider Sections<br>Provider Sections<br>Provider Sections | contract. Any change for the section of<br>ill be updated in your provider file. Save<br>ger<br>s Commissioner<br>View Referral View Curren | Date Signed<br>07/06/2015                             | When |
|                                                                                                    | No contract histo                                                                                                    | ry found.                                                                                                    |                                                       |      |
| <pre>&lt; the "Submit to<br/>nCare" button at the<br/>of the page. This will</pre>                                                                                                    | Name Description<br>Bank Letter<br>Insurance<br>License                                                                                                    | File Name<br>Bank Letter,pdf<br>Insurance Document_2,pdf<br>License_1.pdf                                                                   | Username<br>SvcProv Q X<br>SvcProv Q X<br>SvcProv Q X |      |
| the data to TennCare                                                                                                    |                                                                                                    |                                                                                                    | Browse                                                |      |
| איז איז איז איז איז איז איז איז איז איז                                                                                                    | Name<br>Description                                                                                                    |                                                                                                    | A<br>                                                 |      |
|                                                                                                    |                                                                                                    | Upload file                                                                                                    |                                                       |      |
|                                                                                                    | Contracts (25256)                                                                                                    |                                                                                                    | Sign Contract Previ                                   | ious |

The following screen will be displayed upon the successful completion to TennCare

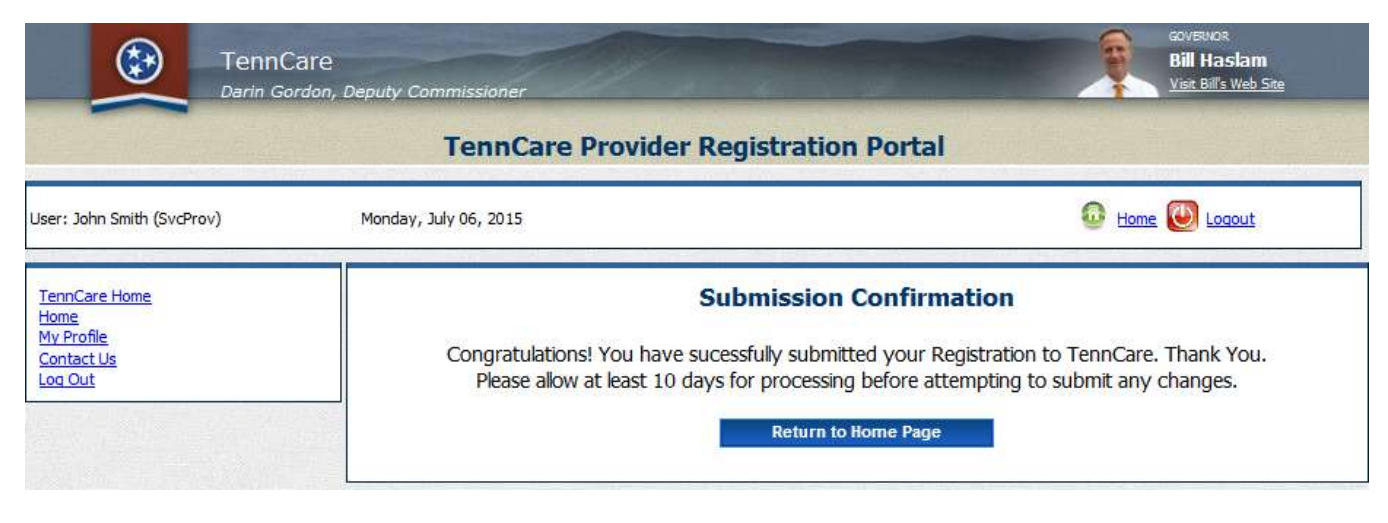

Your registration has now been submitted to TennCare for processing. If there are no issues with the registration, a welcome letter for the group will be submitted to the email address entered during registration. Please allow 5 business days for processing before inquiring as to the status of processing.

Individuals who are associated with the group / entity will now be affiliated after the group / entity is registered / re-verified. All individual provider(s), who are to be affiliated to the group / entity must a: Register as an individual provider on the Individual Provider Registration site at:

https://pdms.tenncare.tn.gov/ProviderPersonRegistration/Process/Register.aspx to have their information sent and requested from CAQH and b: must be listed as an individual provider on the "Individual Providers" registration record. There are definitions of the provider statuses listed on the "Individual Providers" page. A confirmation email should be received within 5 business days after the group is registered. Please allow up to 10 business days for complete processing for the group and affiliation of individual providers to the group. If your registration request is not complete after 10 business days, please contact the TennCare Call Center at 800-852-2683 or email: <u>Provider.Registration@tn.gov</u> for assistance.

Thank you for your participation in the TennCare program and for serving the healthcare needs of TennCare enrollees.